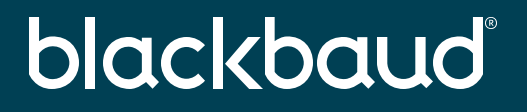

## Using Azure as the IDP for a SSO connection with Blackbaud ID

Is your org a Microsoft shop? Then learn how easy it is to setup Single Sign On (SSO) with Blackbaud ID using Azure

John Vogel Senior Technical Product Manager

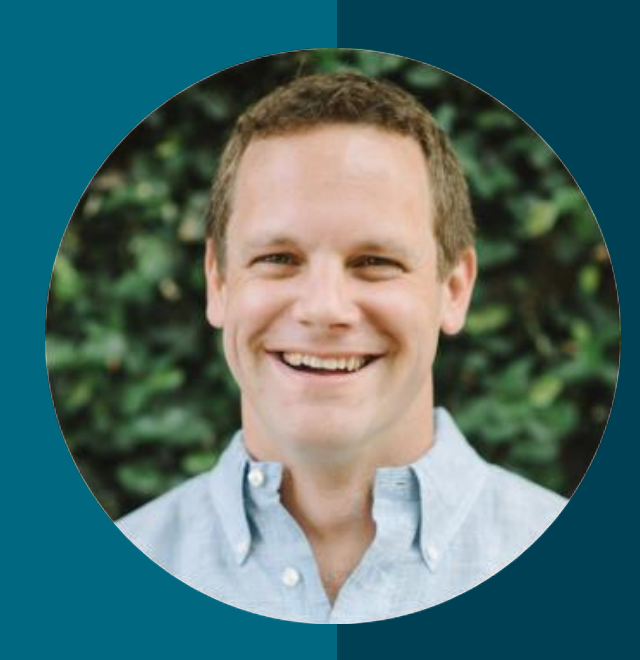

### John Vogel

#### Senior Technical Product Manager

I'm the Identity and Access Management (IAM) product manager for Blackbaud SKY platform solutions.

# You're here because you regularly sign in to...

**Other Business Applications** 

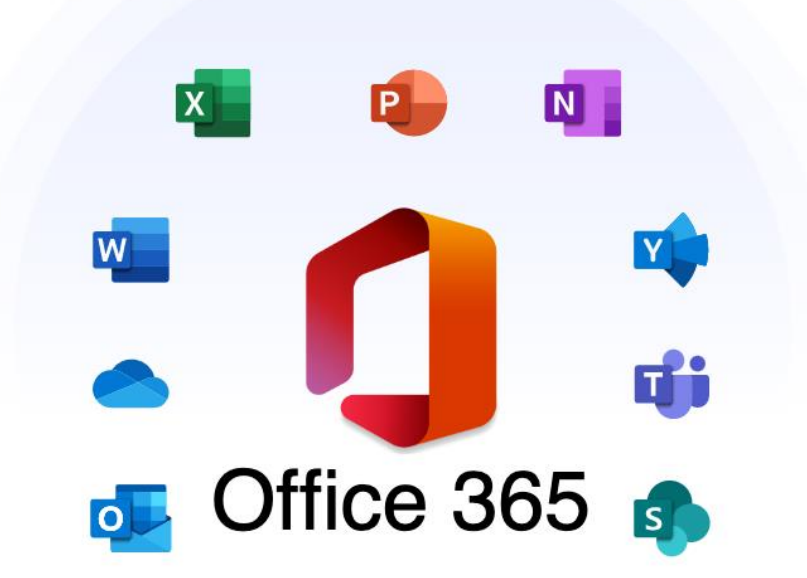

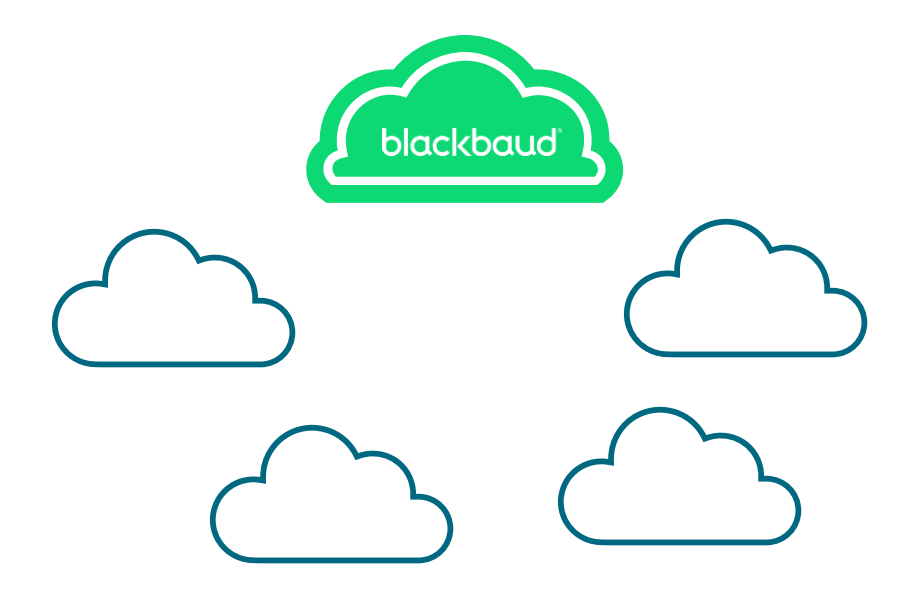

### And your authentication landscape looks something like...

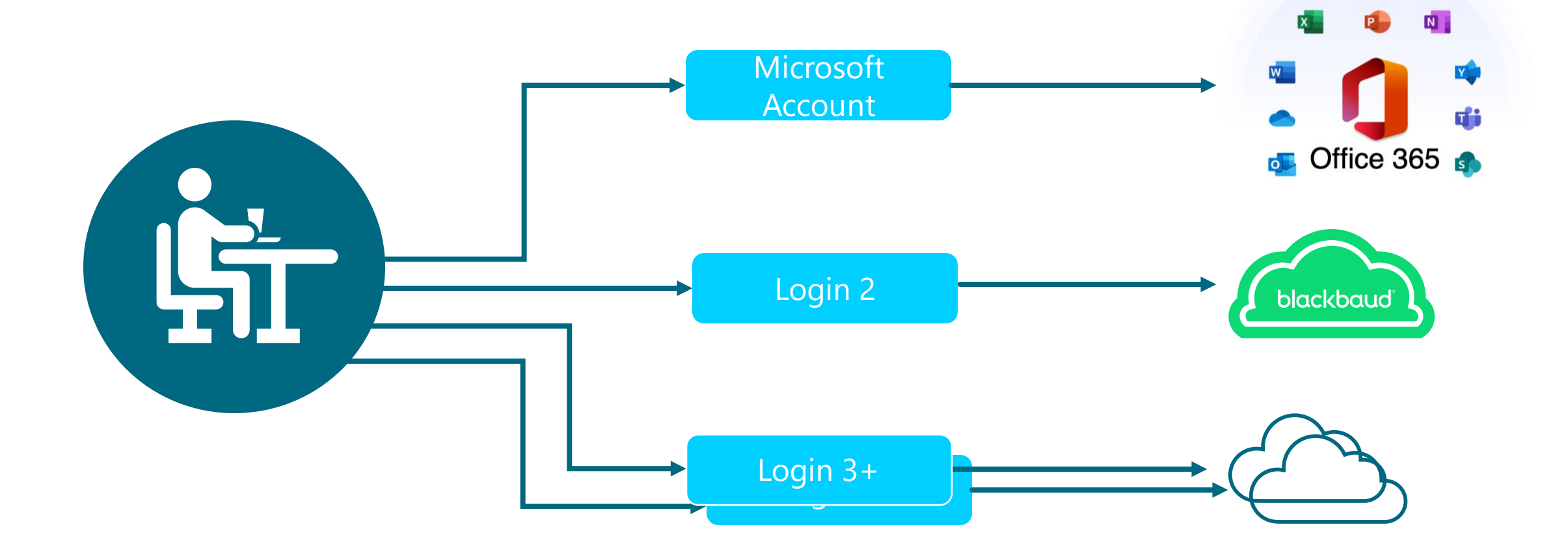

Ь

#### But you wish it was...

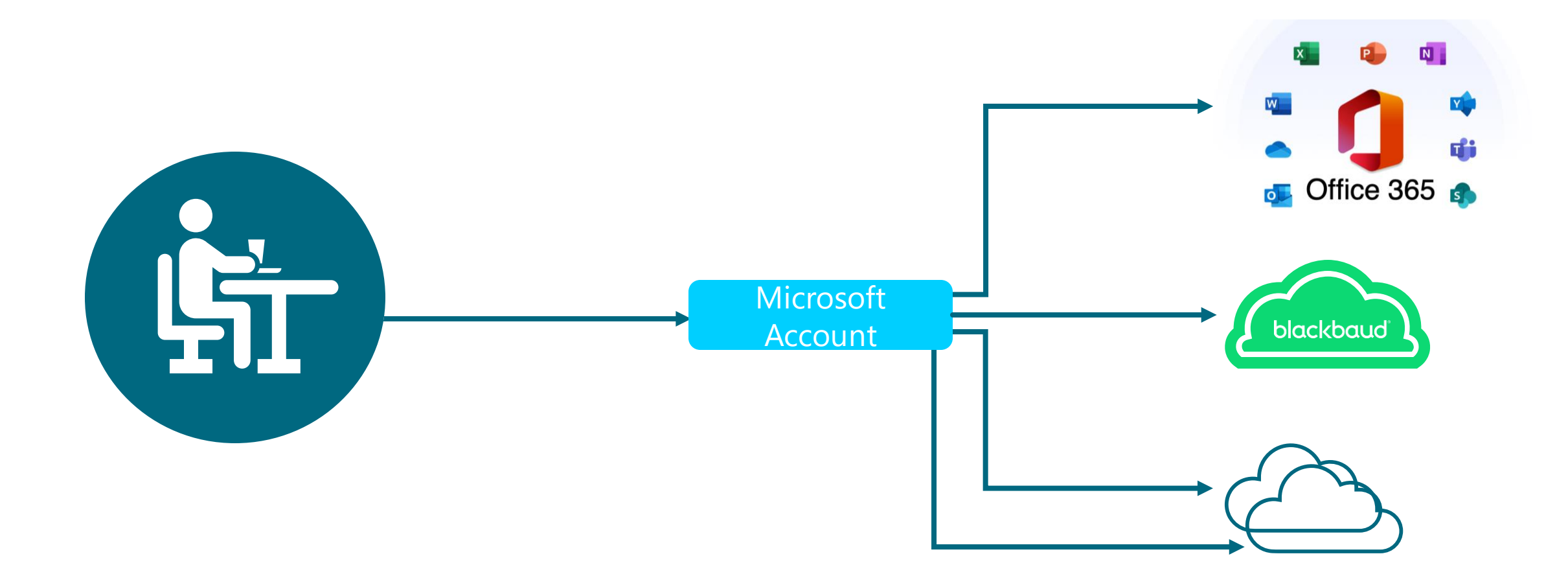

#### To complete this job you'll need access to 3 roles

- Blackbaud Org Admin –to configure the connection on the Blackbaud side
- Azure Portal Admin to configure the connection within Azure
- **DNS Admin** to verify ownership of the domain being claimed on the connection

Pro tip: Before starting this process, consider inviting yourself as an Org Admin at an email address that will not be on the same domain you are claiming for SSO. This can help avoid accidental lockout on the account.

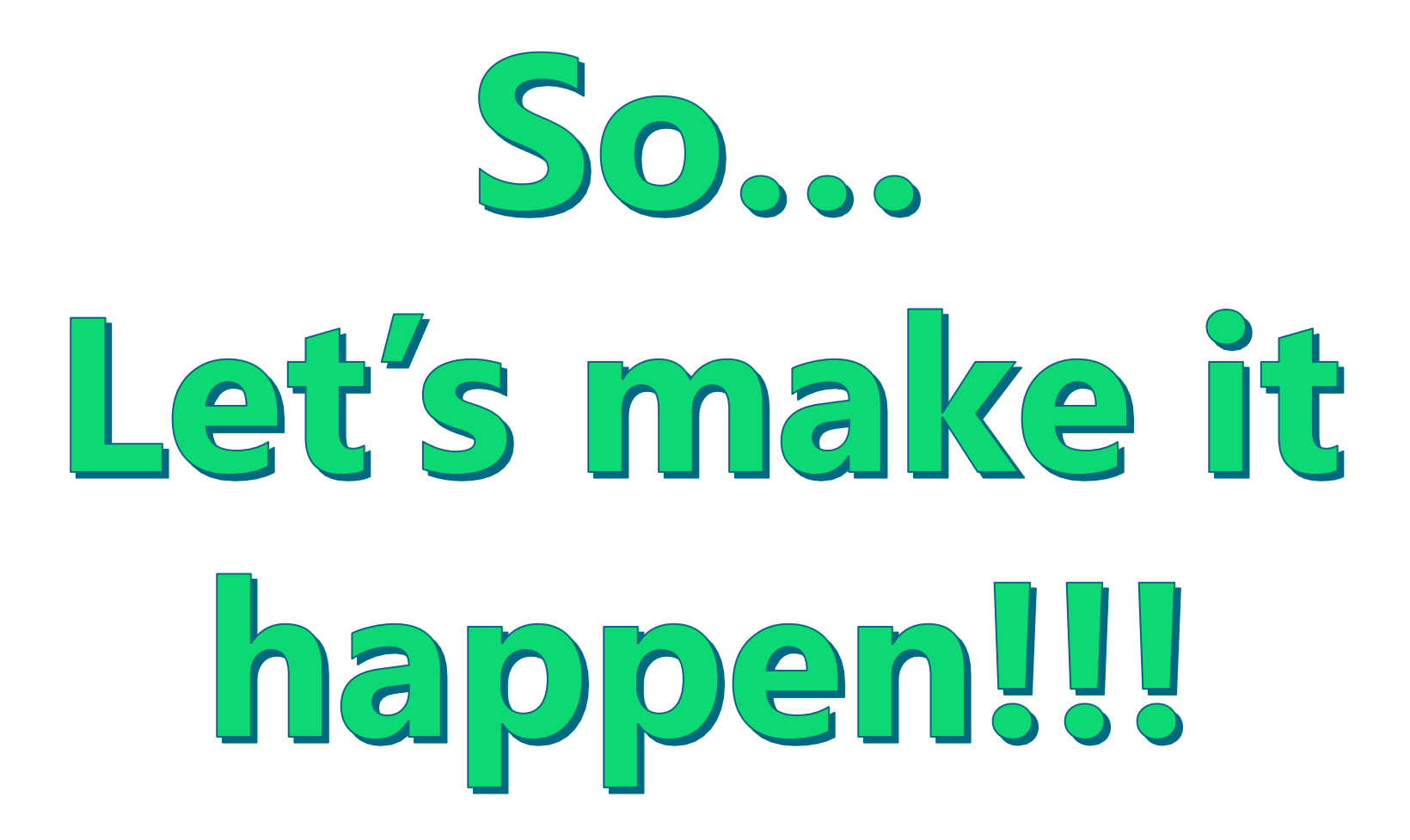

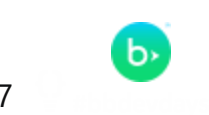

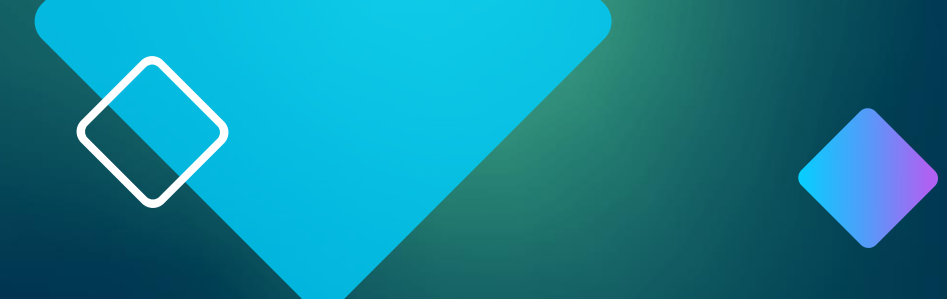

## Azure SSO by Creating an Application

#### Navigate to Manage SSO within Blackbaud Admin

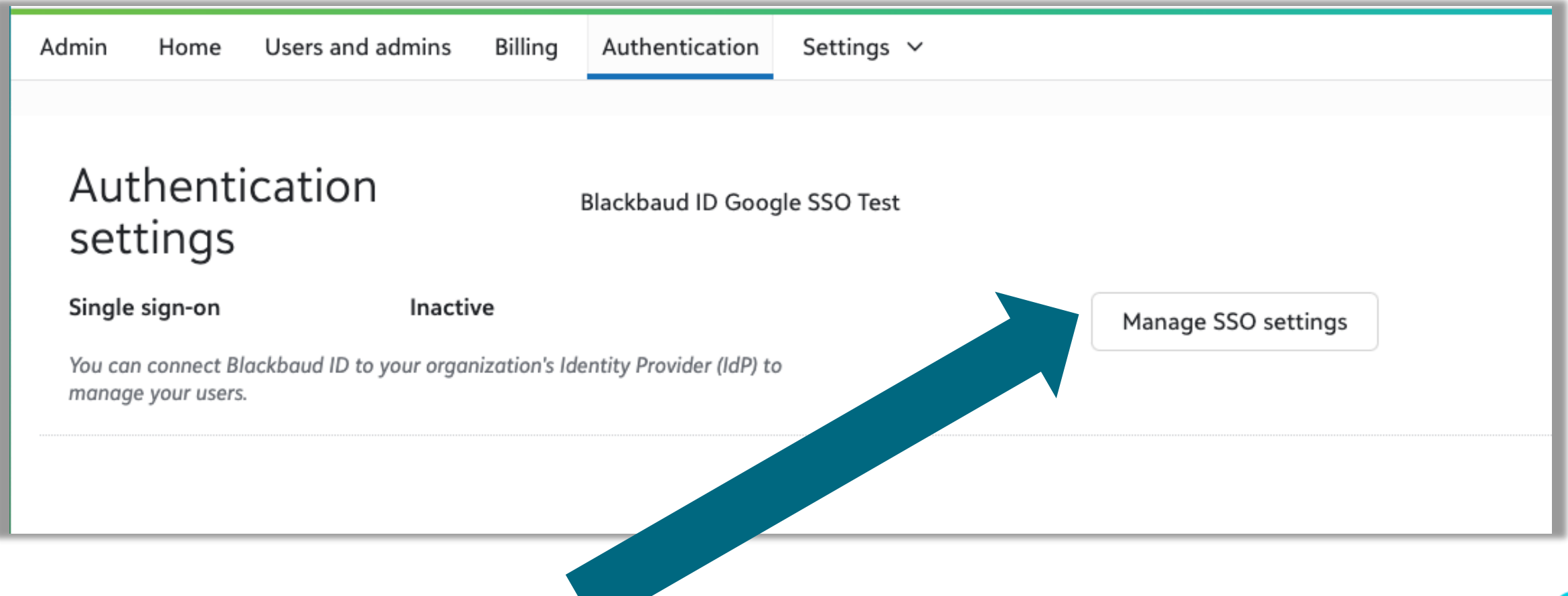

#### **Select Azure AD**

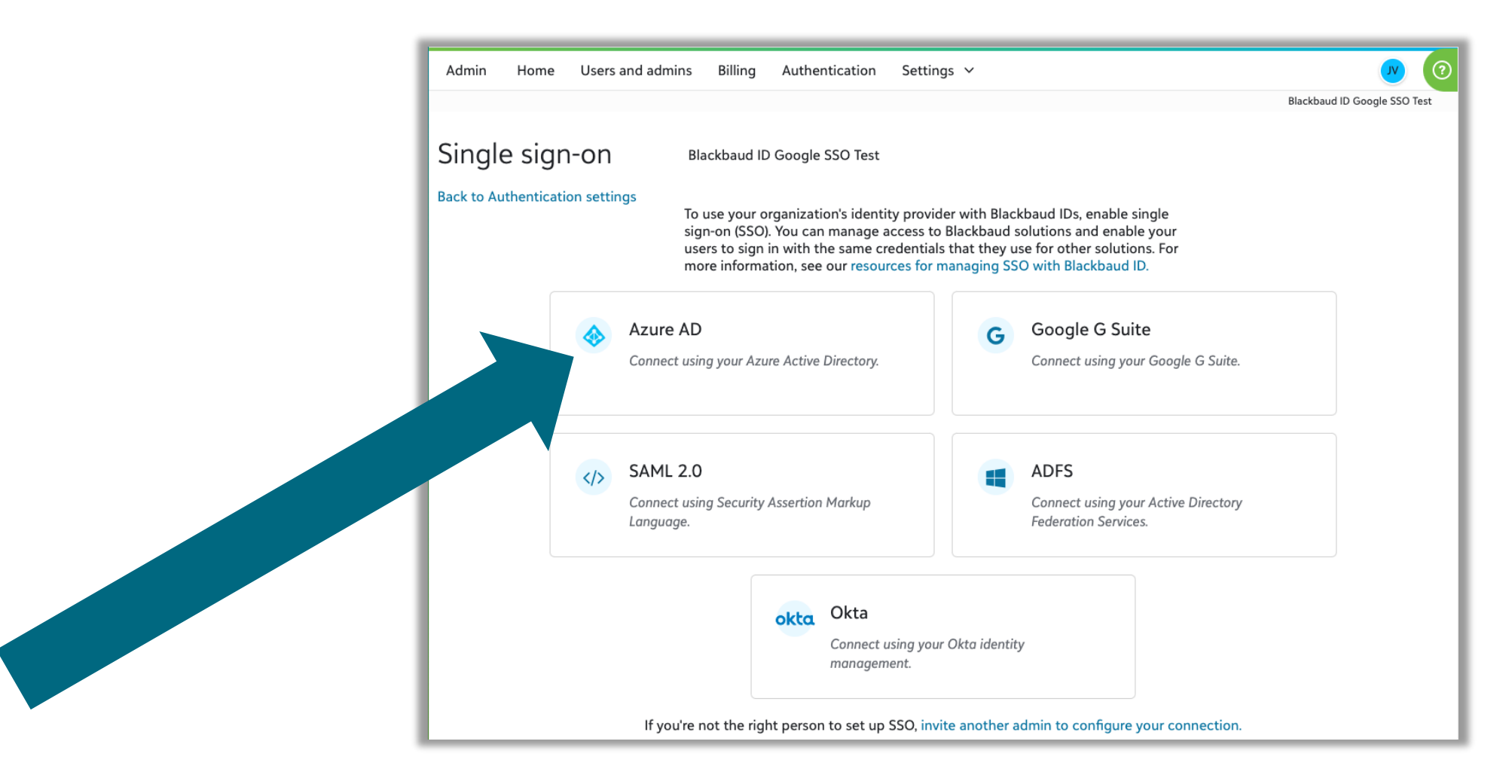

#### **Configure your connection**

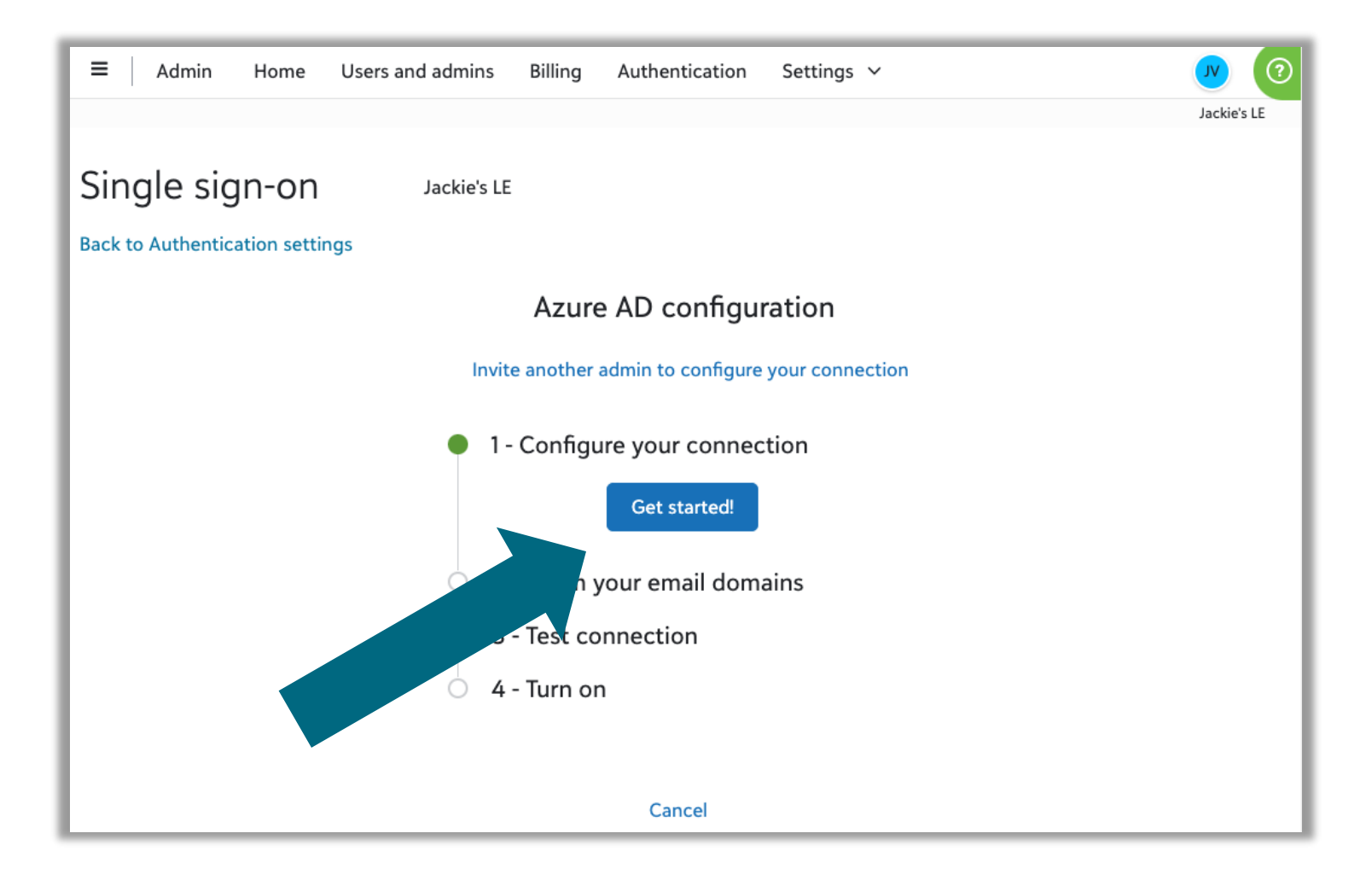

#### Sign in to Azure Portal and navigate to Azure AD

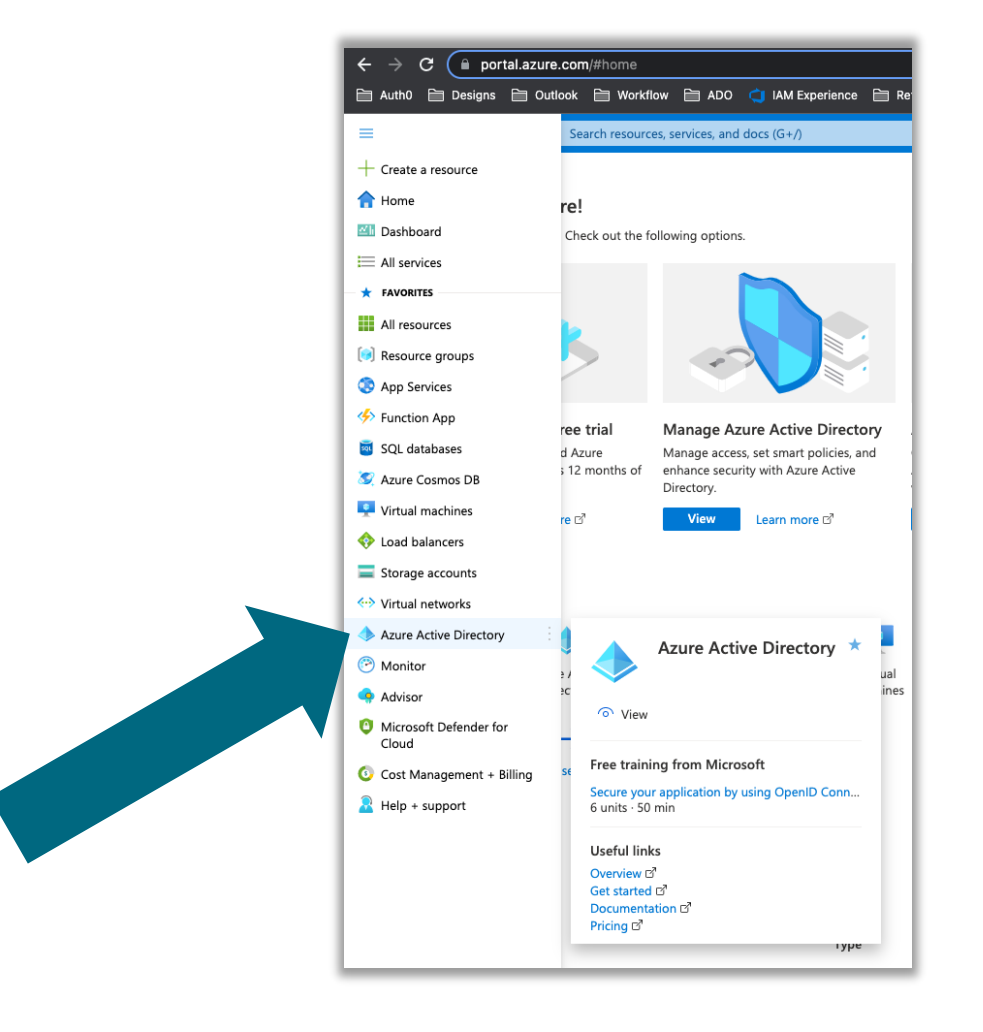

https://portal.azure.com/#home

#### **Enter your primary Azure AD domain**

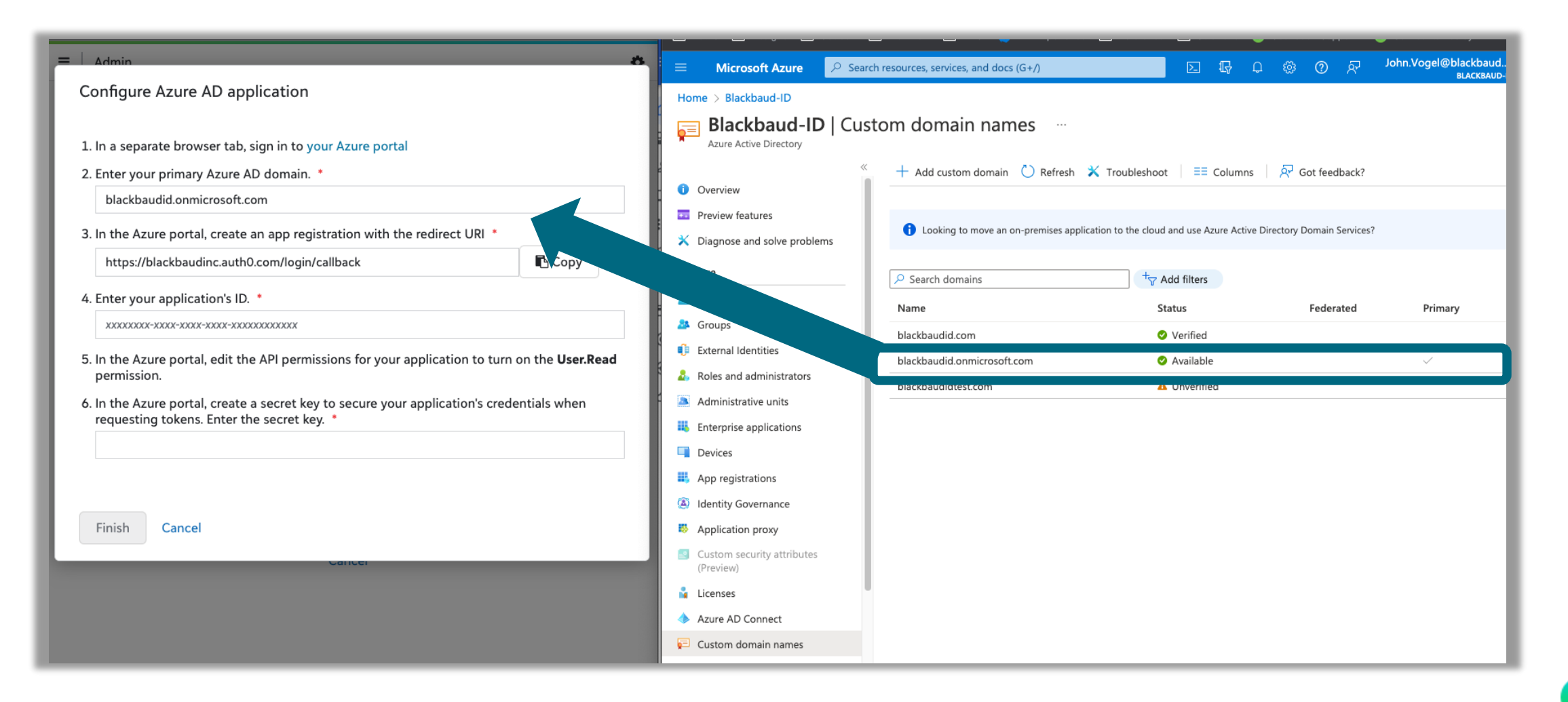

#### **Register new app**

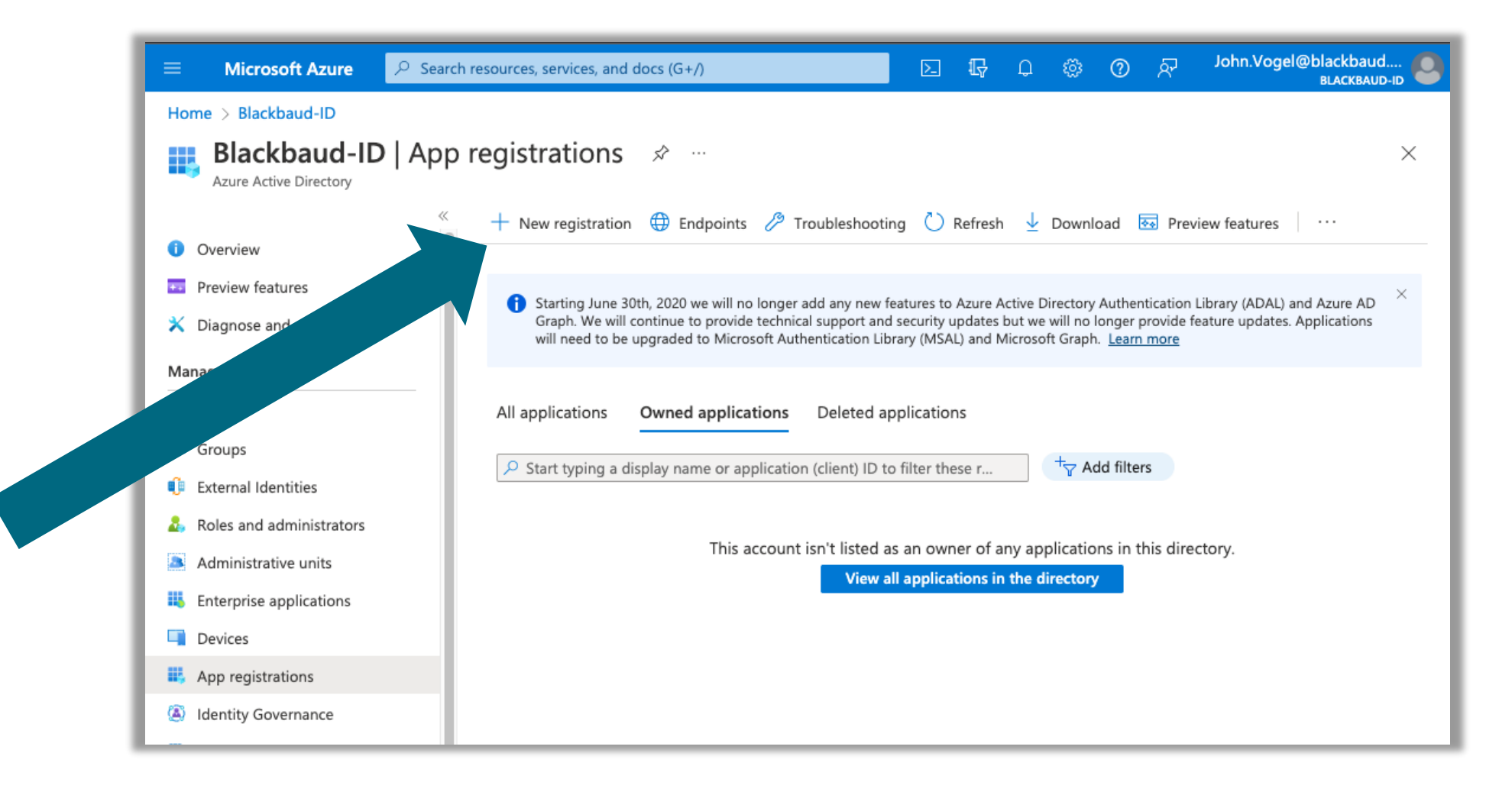

#### **Copy redirect URI and Register app**

| ≡   A      |                                                                                                    | <b>D</b> (2) | Microsoft Azure                                                                                                    | , P Search resources, services, and docs (G+/)                            |                                              | John.Vogel@blackbaud |  |  |  |  |  |  |
|------------|----------------------------------------------------------------------------------------------------|--------------|----------------------------------------------------------------------------------------------------|---------------------------------------------------------------------------|----------------------------------------------|----------------------|--|--|--|--|--|--|
|            | Configure Azure AD application                                                                                                    | lackie's LE  | Home > Blackbaud-ID >                                                                                                    |                                                                           |                                              |                      |  |  |  |  |  |  |
| Single     | 1. In a separate browser tab, sign in to your Azure portal                                                                                                    |              | Register an application — ×                                                                                                    |                                                                           |                                              |                      |  |  |  |  |  |  |
| Back to Au | 2. Enter your primary Azure AD domain. blackbaudid.onmicrosoft.com 3. In the Azure portal, create an app registration with the redirect URI https://blackbaudipc.autb0.com/logip/callback bttps://blackbaudipc.autb0.com/logip/callback bttps://blackbaudipc.autb0.com/logip/callbackbaudipc.autb0.com/logip/callbackbaudip |              | * Name The user-facing display name for this application (this can be changed later). Azure AD SSO connection for Jackie's LE with Blackbaud                                                                                                    |                                                                           |                                              |                      |  |  |  |  |  |  |
|            | 4. Enter your application's ID. *                                                                                                    |              | Supported account types Who can use this application or access this API?  Constraint this organizational directory only (Blackbaud-ID only - Single tenant) Constraint any organizational directory (Any Azure AD directory - Multitenant)                                                                                  |                                                                           |                                              |                      |  |  |  |  |  |  |
|            | 5. In the Azure portal, edit the API permissions for your application to                                                                                                    |              |                                                                                                    |                                                                           |                                              |                      |  |  |  |  |  |  |
|            | <ul> <li>turn on the User.kead permission.</li> <li>In the Azure portal, create a secret key to secure your application's credentials when requesting tokens. Enter the secret key. *</li> </ul>                                                                                                    |              | Accounts in any organizational directory (Any Azure AD directory - Multitenant) and personal Microsoft accounts (e.g. Skype, Xbox)     Personal Microsoft accounts only                                                                                                    |                                                                           |                                              |                      |  |  |  |  |  |  |
|            | Finish Cancel                                                                                                    |              | Redirect URI (optional)         We'll return the authentication response to this URI after successfully authenticating the user. Providing this now is optional and it can be changed later, but a value is required for most authentication scenarios.         Web           Mttps://blackbaudinc.auth0.com/login/callback |                                                                           |                                              |                      |  |  |  |  |  |  |
|            |                                                                                                    |              |                                                                                                    |                                                                           |                                              |                      |  |  |  |  |  |  |
|            |                                                                                                    |              | Register an app you're working                                                                                                    | on here. Integrate gallery apps and other apps from outside your organiza | tion by adding from Enterprise applications. |                      |  |  |  |  |  |  |
|            |                                                                                                    |              | By proceeding, you agree to the Register                                                                                                    | e Microsoft Platform Policies 🖉                                           |                                              |                      |  |  |  |  |  |  |
|            |                                                                                                    |              |                                                                                                    |                                                                           |                                              |                      |  |  |  |  |  |  |

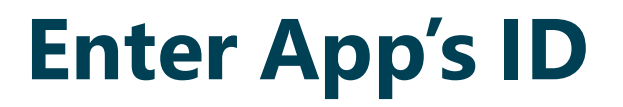

| ≡   A                | Configure Azure AD application                                                                                                    | JV ? | Microsoft Azure     Search resou                                                | rces, services, and docs (G+/)                                                                                                    | 도 🔓 🗘 🛞 🕜 🖗 John.Vogel@blackbaud<br>BLACKBAUD                                                                                                    | D C |  |  |
|----------------------|----------------------------------------------------------------------------------------------------|------|---------------------------------------------------------------------------------|----------------------------------------------------------------------------------------------------|----------------------------------------------------------------------------------------------------|-----|--|--|
| Single<br>Back to Al | <ol> <li>In a separate browser tab, sign in to your Azure portal</li> <li>Enter your primary Azure AD domain. *</li> </ol>                              |      | Azure AD SSO connect  Search (Cmd+/)  «                                         | Delete   Endpoints  Preview features                                                                                                    | ud 🖈 …                                                                                                    | ×   |  |  |
|                      | 3. In the Azure portal, create an app registration with the redirect URI *         https://blackbaudinc.auth0.com/login/callback                        |      | <ul> <li>Overview</li> <li>Quickstart</li> <li>Integration assistant</li> </ul> |                                                                                                    | Client credentials<br>Add a certificate or secret                                                                                                    |     |  |  |
|                      | 4. Enter your application's ID. *                                                                                                    |      |                                                                                 | Application (client) ID<br>Object ID                                                                                                    | Redirect URIs<br><u>1 web, 0 spa, 0 public client</u><br>Application ID URI<br><u>Add an Application ID URI</u>                                                                                            |     |  |  |
|                      | 5. In the Azure portal, edit the API permissions for your application to turn on the <b>User.Read</b> permission.                                       |      | Authentication     Certificates & secrets     Token configuration               | Directory (tenant) ID Managed application in local directory<br>Azure AD SSO connection for Jackie's LE with Blackbar<br>Supported account types<br>My organization only<br>Welcome to the new and improved App registrations. Looking to learn how it's changed from App registrations<br>(Legacy)? Learn more |                                                                                                    |     |  |  |
|                      | <ol> <li>In the Azure portal, create a secret key to secure your application's<br/>credentials when requesting tokens. Enter the secret key.</li> </ol> |      | API permissions     Expose an API                                               |                                                                                                    |                                                                                                    |     |  |  |
|                      | Finish Cancel                                                                                                    |      | <ul> <li>App roles</li> <li>Owners</li> <li>Roles and administrators</li> </ul> | Starting June 30th, 2020 we will no longer add any new<br>Azure AD Graph. We will continue to provide technical s<br>updates. Applications will need to be upgraded to Micro                                                                                                    | features to Azure Active Directory Authentication Library (ADAL) and support and security updates but we will no longer provide feature soft Authentication Library (MSAL) and Microsoft Graph. Learn more |     |  |  |
|                      |                                                                                                    |      | Manifest                                                                        | Get Started Documentation                                                                                                    |                                                                                                    |     |  |  |

#### Go to API Permissions and Add a permission

|                                                            |               | esources, services, and docs (G+/)                                                                                     | E.                                      | Ģ                    | ₽ ⊚                                      | 0                        | ন্থ                                 | John.Vogel@blackbau<br>вLаскваи                      | d 🙆<br>D-ID |
|------------------------------------------------------------|---------------|----------------------------------------------------------------------------------------------------|-----------------------------------------|----------------------|------------------------------------------|--------------------------|-------------------------------------|------------------------------------------------------|-------------|
| Home > Blackbaud-ID > A:                                   | zure AD SSO c | onnection for Jackie's LE with Blackbaud                                                                               |                                         |                      |                                          |                          |                                     |                                                      |             |
| 🚽 Azure AD SS                                              | O conne       | ction for Jackie's LE with Bla                                                                                         | ckbaud                                  | API                  | permi                                    | ssion                    | S x                                 | ጵ …                                                  | $\times$    |
| ✓ Search (Cmd+/)                                           | «             | 🕐 Refresh 🛛 🔗 Got feedback?                                                                                            |                                         |                      |                                          |                          |                                     |                                                      |             |
| u Overview                                                 |               |                                                                                                    |                                         |                      |                                          |                          |                                     |                                                      |             |
| <ul><li>Quickstart</li><li>Integration assistant</li></ul> |               | The "Admin consent required" column shows the permission, user, or app. This column may not refused. <u>Learn more</u> | default value for<br>ect the value in y | an orgar<br>our orga | nization. How<br>nization, or in         | ever, user<br>n organiza | consent<br>tions wh                 | can be customized per<br>here this app will be       | ×           |
| Manage                                                     |               |                                                                                                    |                                         |                      |                                          |                          |                                     |                                                      |             |
| roperties                                                  |               | Configured permissions                                                                                                 |                                         |                      |                                          |                          |                                     |                                                      |             |
| Authenticans.                                              |               | Applications are authorized to call APIs when they ar<br>configured permissions should include all the permis          | e granted permi<br>sions the applic     | ssions b<br>ation ne | y users/adm<br>eds. <mark>Learn m</mark> | ins as pa<br>ore abou    | rt of the<br>I <mark>t permi</mark> | e consent process. The list o<br>issions and consent | f           |
| 📍 Certificates & secrets                                   |               |                                                                                                    |                                         |                      |                                          |                          |                                     |                                                      |             |
| Token configuration                                        |               | Add a permission V Grant admin consent to                                                                              | or Blackbaud-ID                         |                      |                                          |                          |                                     |                                                      |             |
| API permissions                                            |               | API / Permissions n Type Description                                                                                   |                                         |                      | Admin c                                  | onsent re                | eq S                                | Status                                               |             |
| 🙆 Expose an API                                            |               | No permissions added                                                                                                   |                                         |                      |                                          |                          |                                     |                                                      |             |
| App roles                                                  |               |                                                                                                    |                                         |                      |                                          |                          |                                     |                                                      |             |
| 🎒 Owners                                                   |               | To view and manage permissions and user consent, t                                                                     | ry Enterprise ap                        | plication            | <b>15</b> .                              |                          |                                     |                                                      |             |

#### Select Microsoft Graph

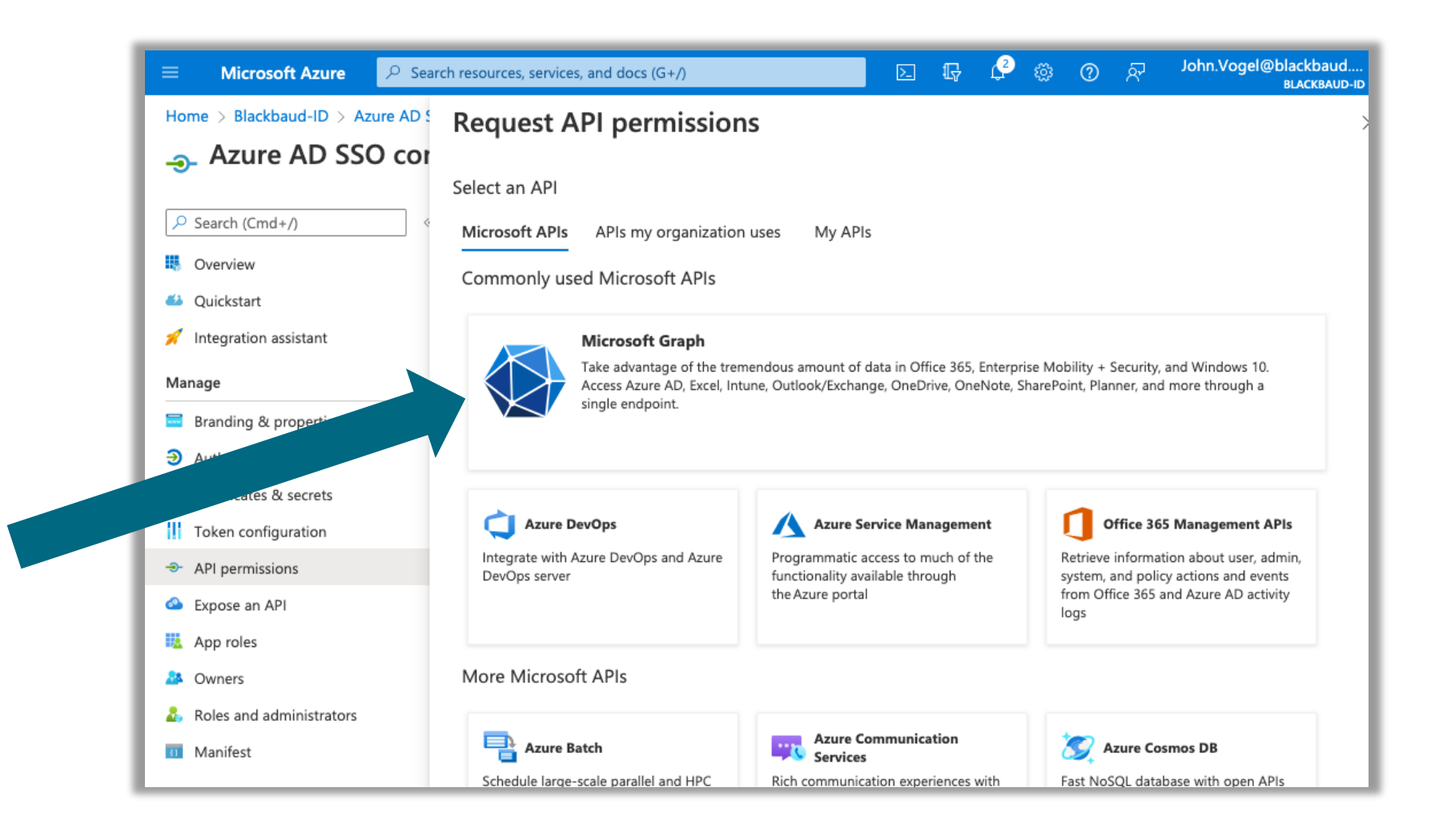

#### **Select delegated permissions**

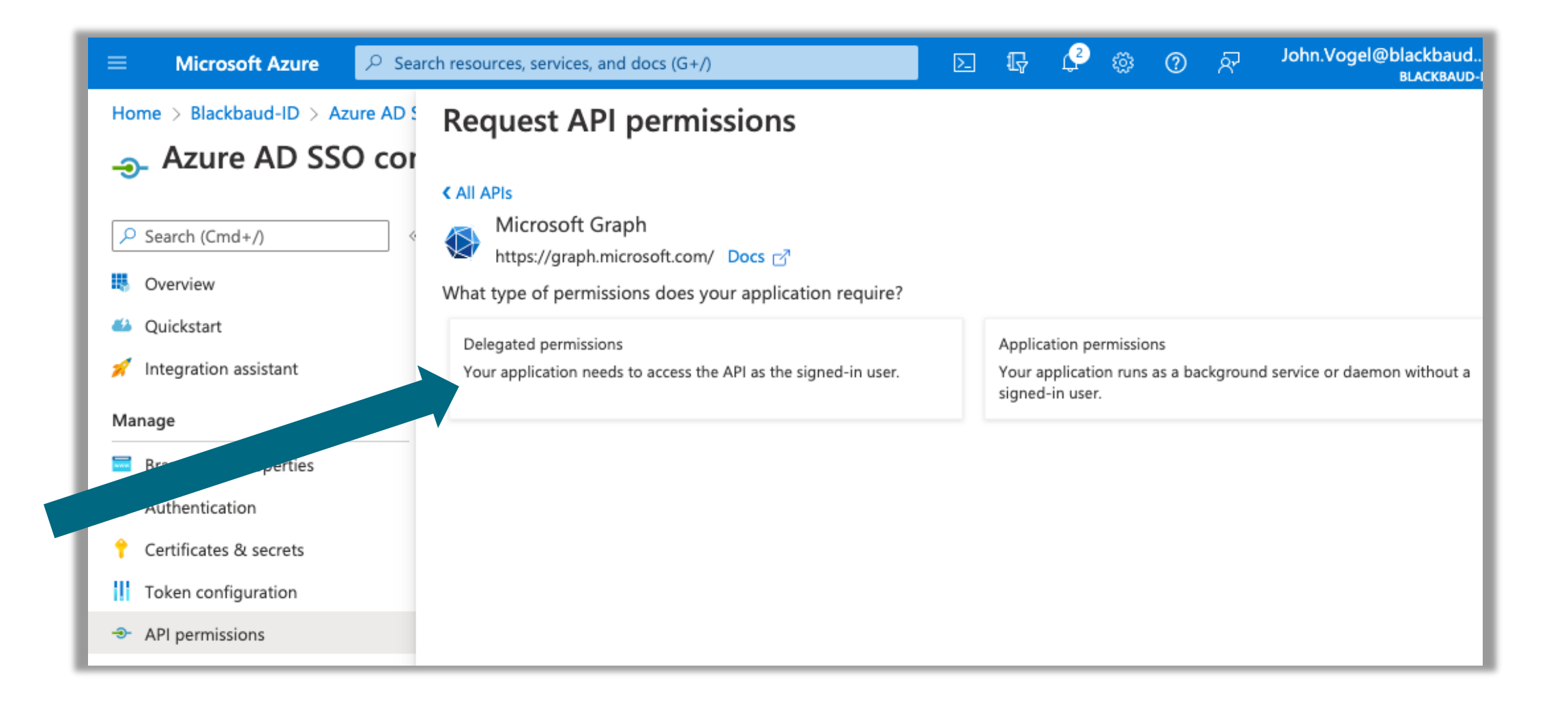

#### **Add User.Read Permission**

| Home > Blackbaud-ID > Azure AD Sea                                                                     | ch resources, services, and docs (G+/) 도 대 산 ③ ⑦ 준 John.Vogel@blackbaud<br>BLACKBAUD-ID                                                                                                    |
|----------------------------------------------------------------------------------------------------|----------------------------------------------------------------------------------------------------|
| Azure AD SSO cor     Search (Cmd+/)     A     Overview     Quickstart     Integration assistant        | C All APIs Microsoft Graph<br>https://graph.microsoft.com/ Docs ♂<br>What type of permissions does your application require?          Delegated permissions<br>Your application needs to access the API as the signed-in user.       Application permissions<br>Your application runs as a background service or daemon without a classed in user. |
| Manage Branding & properties Authentication Certificates & secrets Token configuration All nermissions | Select permissions expand all<br>Select permission service in cost.<br>The "Admin consent required" column shows the default value for an organization. However, user consent can be customized per permission, user, or app. This column may not reflect the value in your organizations where this app will be used. Learn more                  |
| <ul> <li>Expose an API</li> <li>App roles</li> <li>Owners</li> <li>Roles and administrators</li> </ul> | Permission     Admin consent required       > IdentityRiskyUser       > User (f)                                                                                                    |
| Manifest Support + Troubleshooting                                                                     | User.Read ①     No       Sign in and read user profile     No       User.Read.All ①     Yes       Read all users' full profiles     Yes                                                                                                    |
| dest                                                                                                   | User.ReadBasic.All © No<br>Read all users' basic profiles No<br>User.ReadWrite © No                                                                                                    |

#### **Grant Admin Consent**

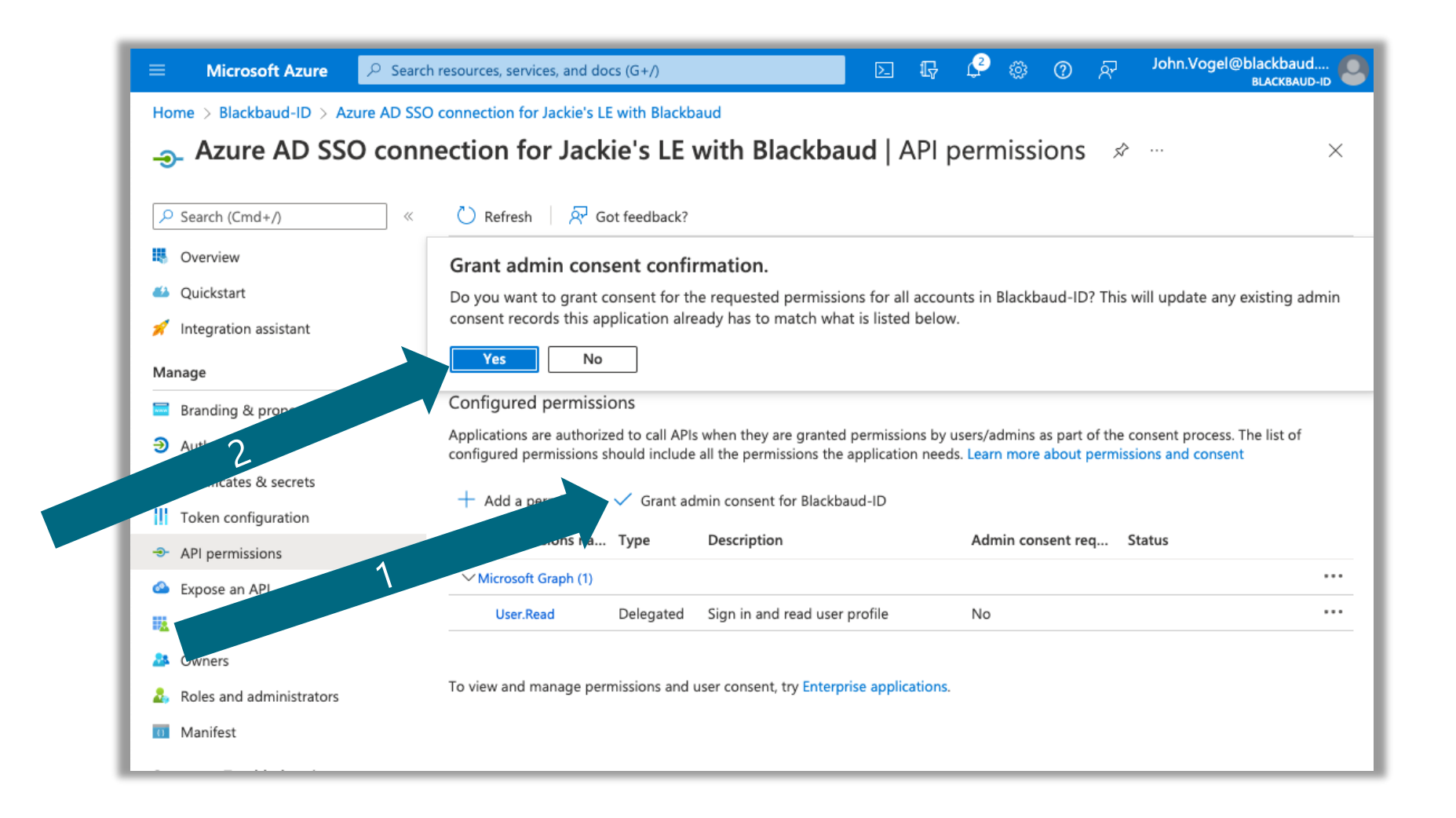

#### Go to Certificates & secrets and add new secret

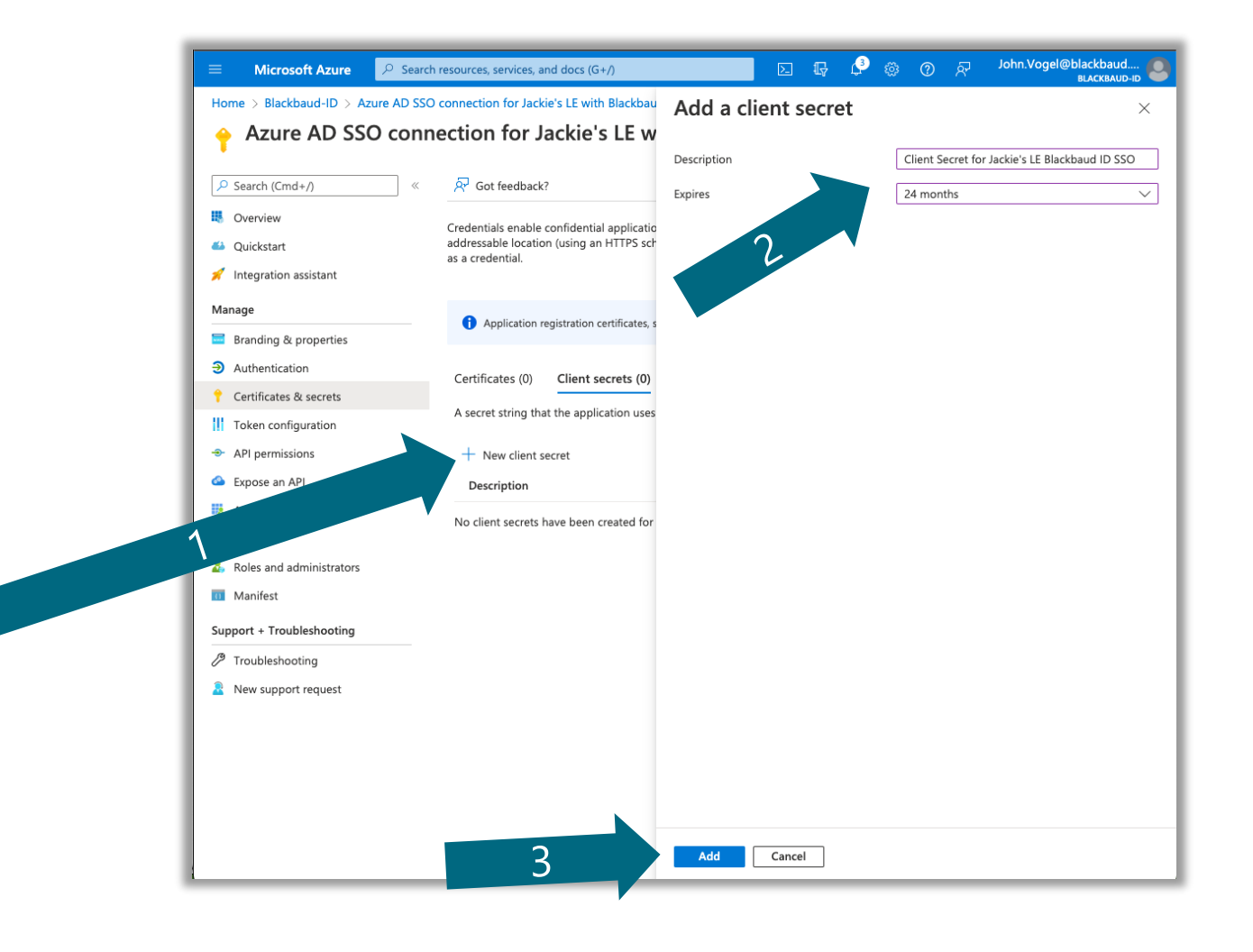

#### Add Secret Value, expiration date and Finish configuration

| ≡ Admin                     | · · · · · · · · · · · · · · · · · · ·                                                                                                    | <b>N</b> (2) |                                                                                                    | م       | Search resources, services, and docs (G                                                                                                    | +/)                                                                                                    | 🙆                                                                                                    |
|-----------------------------|----------------------------------------------------------------------------------------------------|--------------|----------------------------------------------------------------------------------------------------|---------|----------------------------------------------------------------------------------------------------|----------------------------------------------------------------------------------------------------|----------------------------------------------------------------------------------------------------|
|                             | Configure Azure AD application 🛛 🛛 🔒                                                                                                    | Jackie's LE  | Home > Blackbaud-ID   App registr                                                                                                    | rations | s > BBDevDays2023                                                                                                    |                                                                                                    |                                                                                                    |
| Single si<br>Back to Authen | <ol> <li>In a separate browser tab, sign in to your Azure portal</li> <li>Enter your primary Azure AD domain. *         <ul> <li>blackbaudid.onmicrosoft.com</li> </ul> </li> <li>In the Azure portal, create an app registration with the redirect URI *         <ul> <li>https://blackbaudinc.auth0.com/login/callback</li> <li>Enter your application's ID. *</li> </ul> </li> <li>In the Azure portal, edit the API permissions for your application to turn on the User.Read permission.</li> <li>In the Azure portal, create a secret key to secure your application's credentials when requesting tokens. Enter the secret key. *</li> </ol> |              | <ul> <li>BBDevDays2023</li> <li>Search</li> <li>Overview</li> <li>Quickstart</li> <li>Integration assistant</li> <li>Integration assistant</li> <li>Branding &amp; properties</li> <li>Authentication</li> <li>Certificates &amp; secrets</li> <li>Token configuration</li> <li>API permissions</li> </ul> | Ce<br>« | ertificates & secrets       A         A       Got feedback?         Got a second to give us some feed         Credentials enable confidential applicat<br>receiving tokens at a web addressable low<br>we recommend using a certificate (insterior<br>Application registration certificates,<br>Certificates (0)         Client secrets (1)         A secret string that the application use | back? →<br>book? →<br>book of a client secret) as a<br>secrets and federated cred<br>Federated credenti<br>s to prove its identity wit | × es to the authentication service when scheme). For a higher level of assurance, credential.  Hentials can be found in the tabs below.  Also (0) en requestion a token. Also can be |
|                             | ▲ Enter the secret key value 7. In the Azure portal, find the "Expires" date for the secret key used in the previous step. Enter the secret key's Expires date.          MM/DD/YYYY       r=h         Finish       Cancel                                                                                                    |              | <ul> <li>App roles</li> <li>Owners</li> <li>Roles and administrators</li> <li>Manifest</li> <li>Support + Troubleshooting</li> <li>Troubleshooting</li> <li>New support request</li> </ul>                                                                                                    |         | New client secret     Description Expires     bbdevdays2023 6/4/2025                                                                                                    | Value ①                                                                                                    | Secret ID                                                                                                    |

#### **Claim email domains**

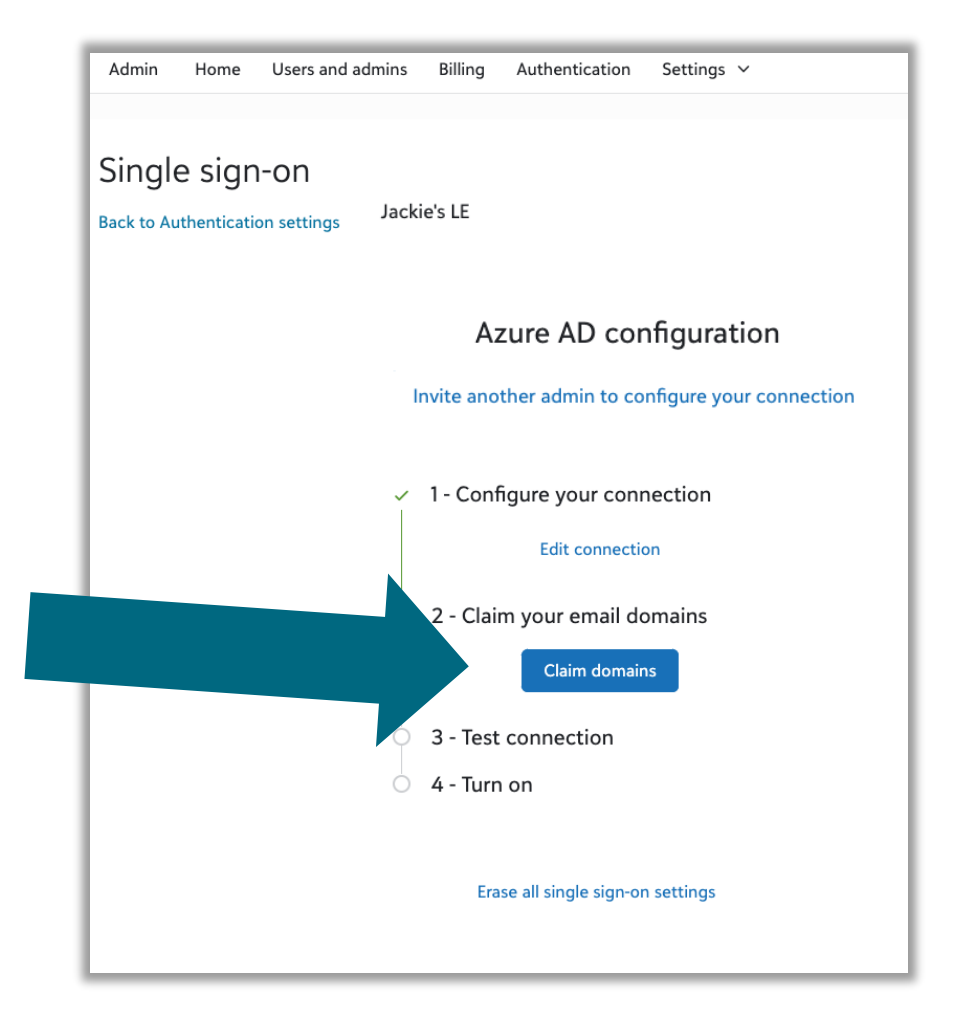

#### **Enter domain and start verification**

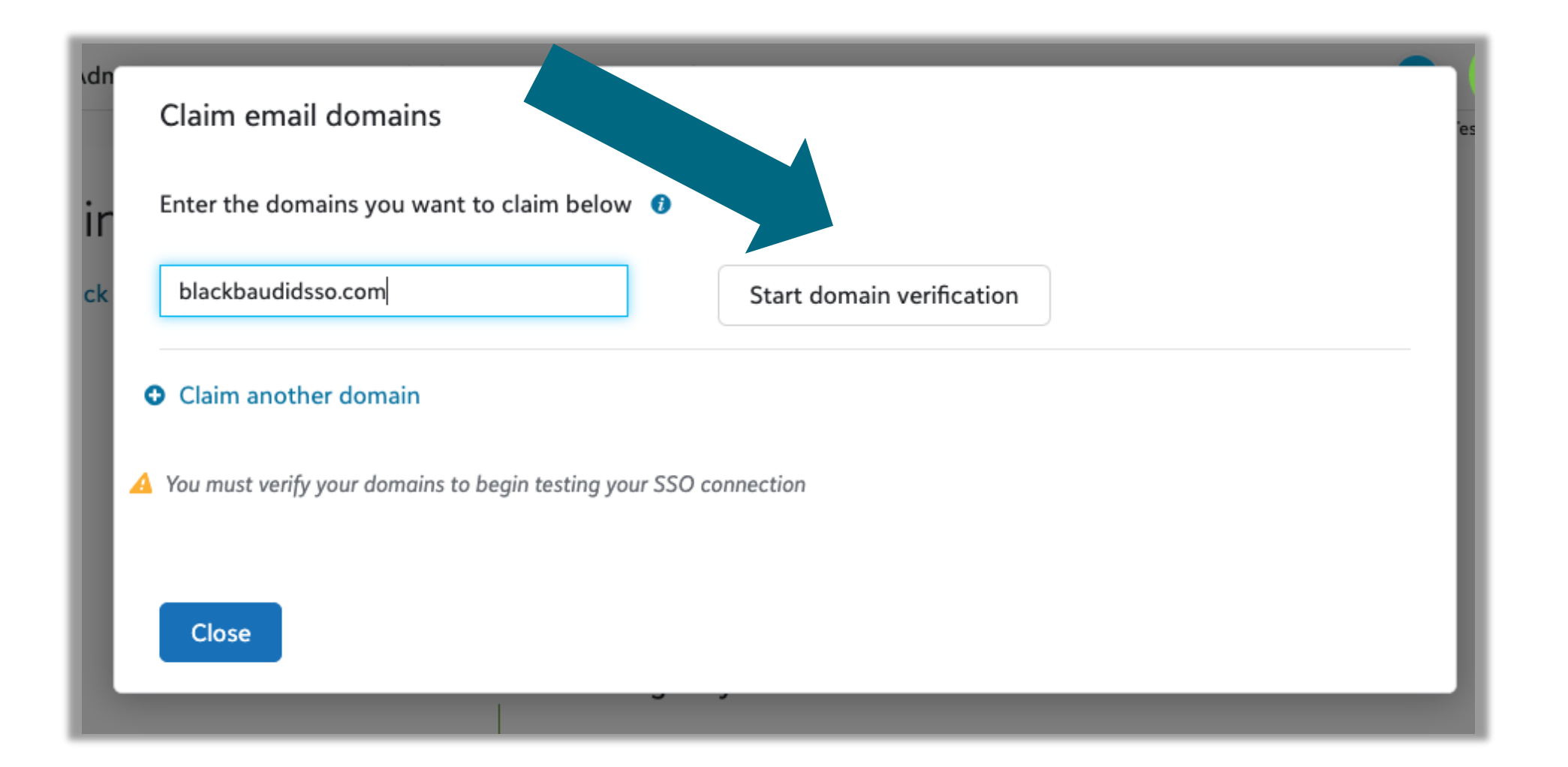

#### **Enter DNS record details**

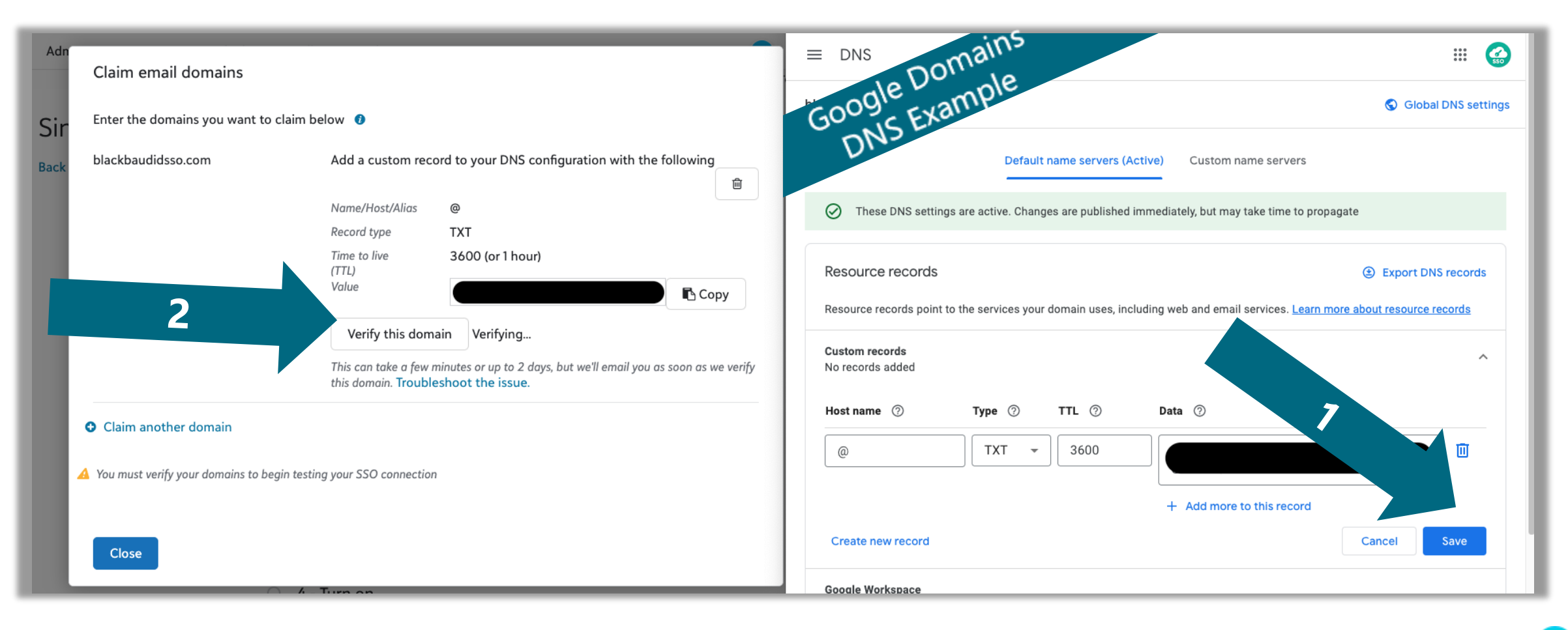

#### **Email domain Verified**

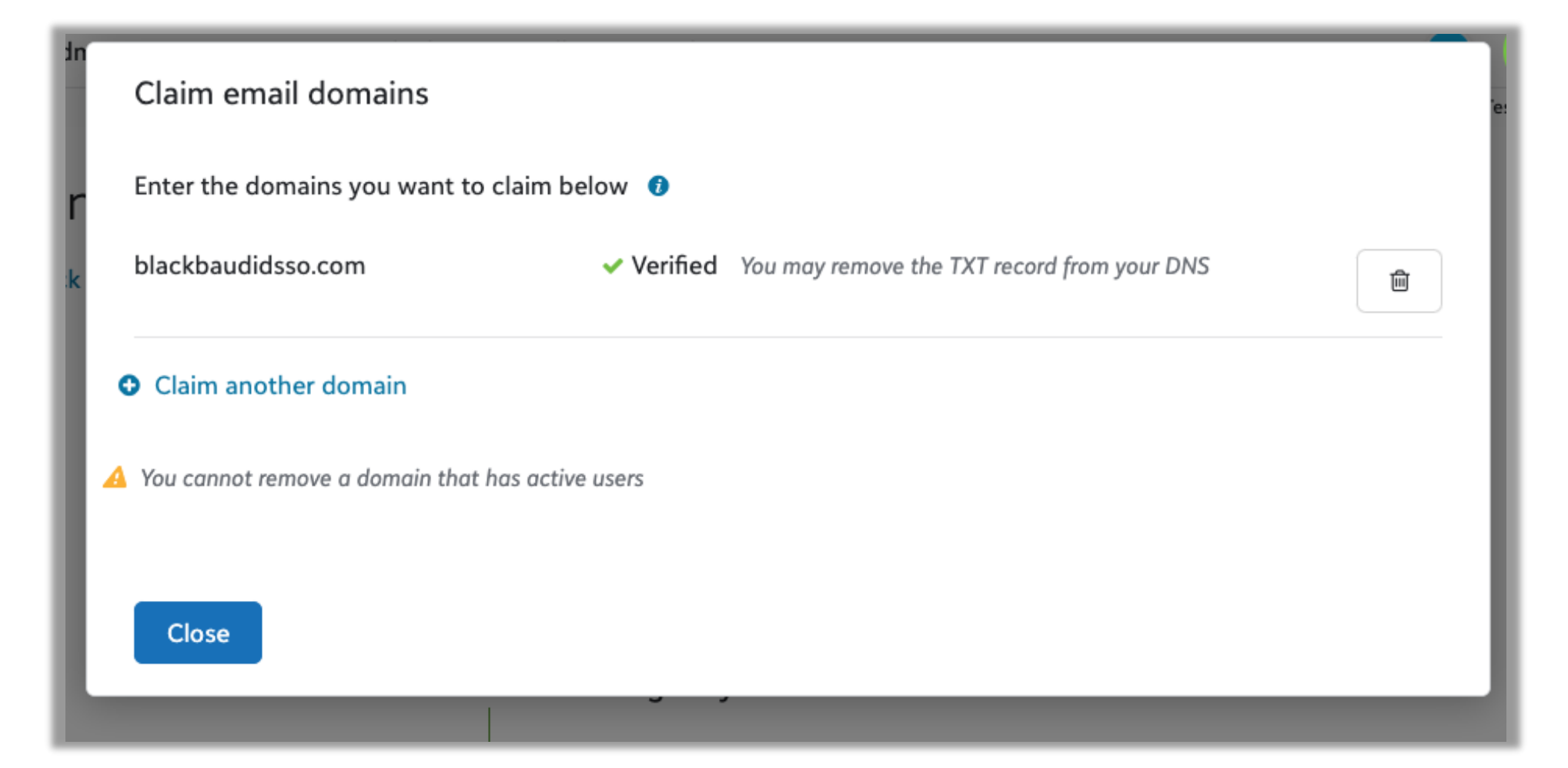

#### **Test Connection**

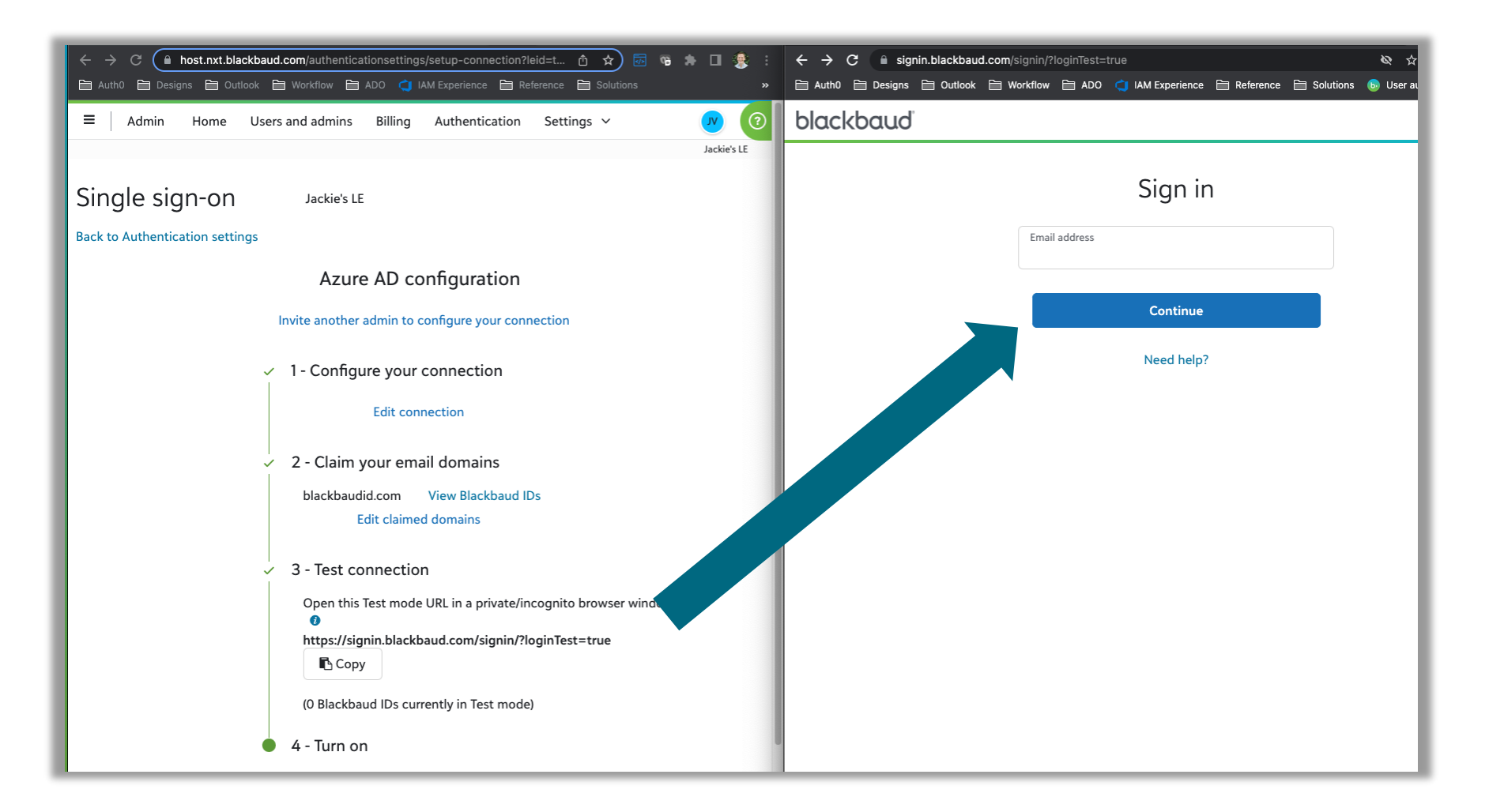

#### **Test connection successful!**

#### EMAIL CONFIRMING SIGN IN

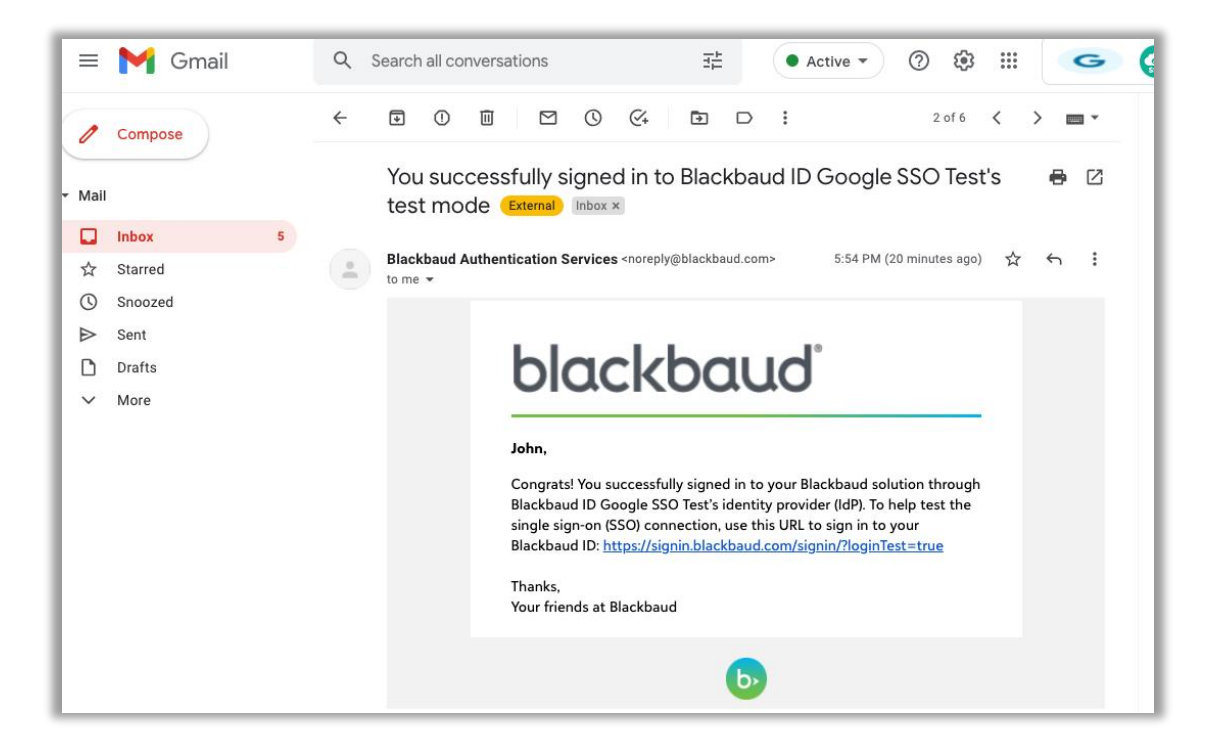

#### WELCOME PAGE AFTER SIGNING IN

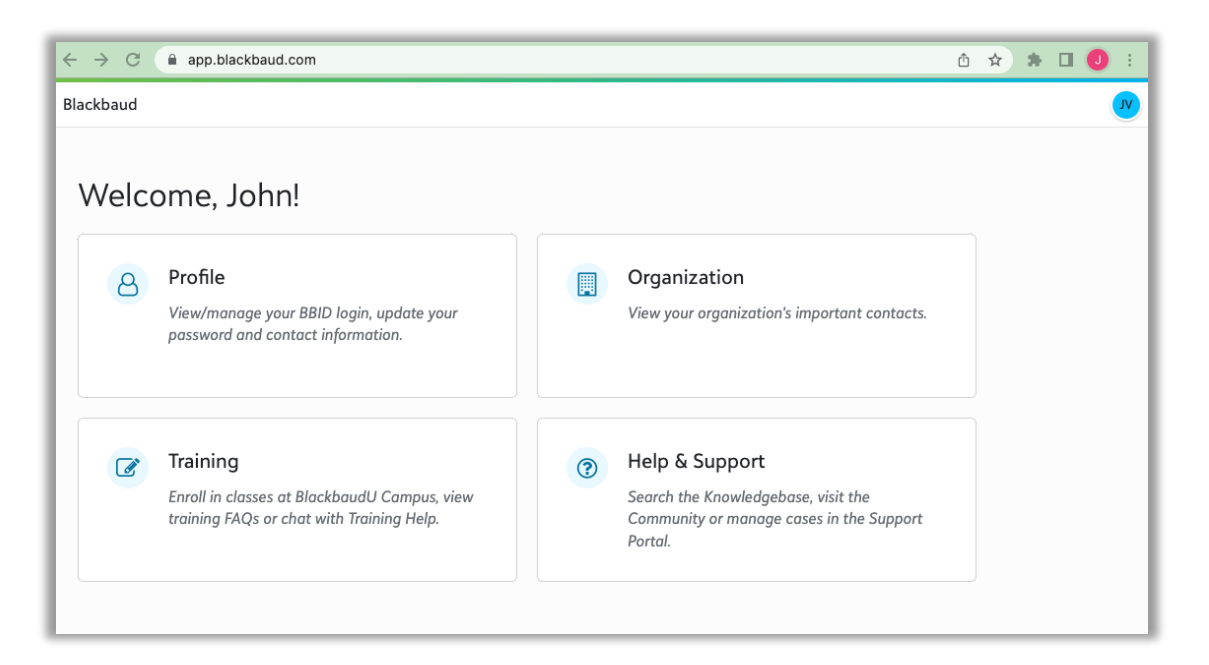

#### **Turn on SSO**

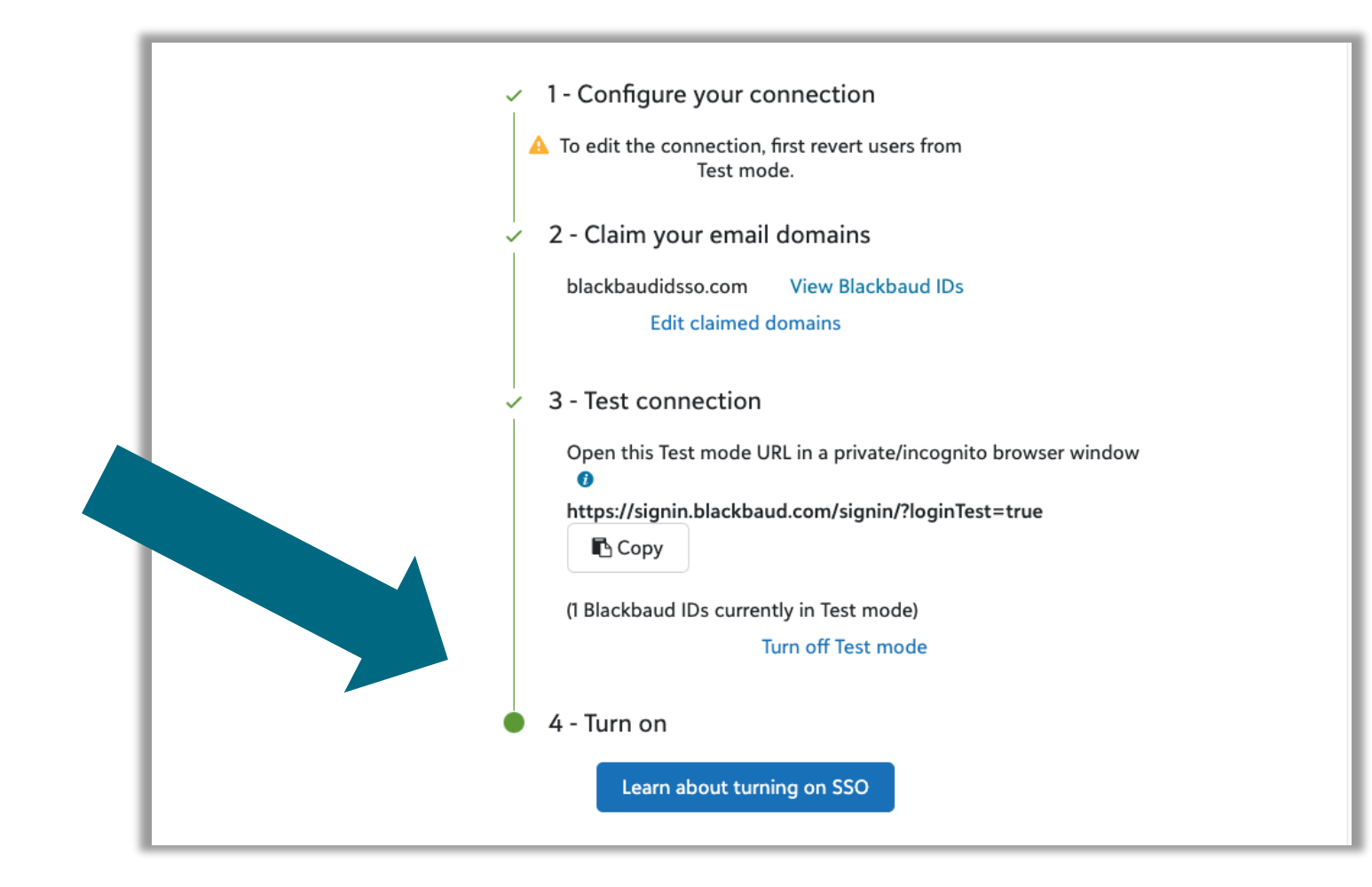

### **Confirm any impact & Connect SSO**

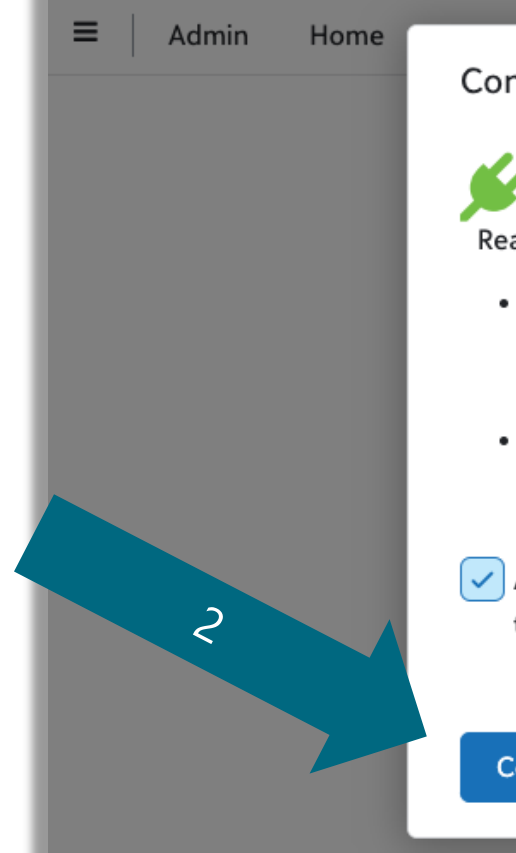

#### Connect your Azure AD SSO

Ready to make the switch? When you connect with Azure AD:

- · Anyone who signs in with a Blackbaud ID that includes one of your verified domains will automatically redirect to your identity provider (IdP), like those currently in Test mode.
  - View the Blackbaud IDs using @blackbaudid.com
- When your IdP authenticates a Blackbaud ID, that ID will ... your Azure AD connection to manage passwords, lockouts, and other security features.
- Automatically send members an email from Blackbaud informing them of the change

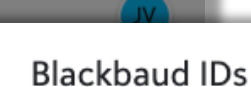

These Blackbaud IDs all signed in with your domain in their email address at some point.

Any changes to your SSO settings affect these users. To notify them of changes, you can copy and paste this list as email recipients.

(Showing up to 1,000)

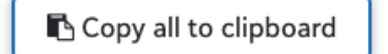

john.vogel@blackbaudidsso.com

Close

ow 🔞

Connect with Azure AD

Cancel

https://signin.blackbaud.com/signin/?loginTest=true Copy

#### **Confirmation email**

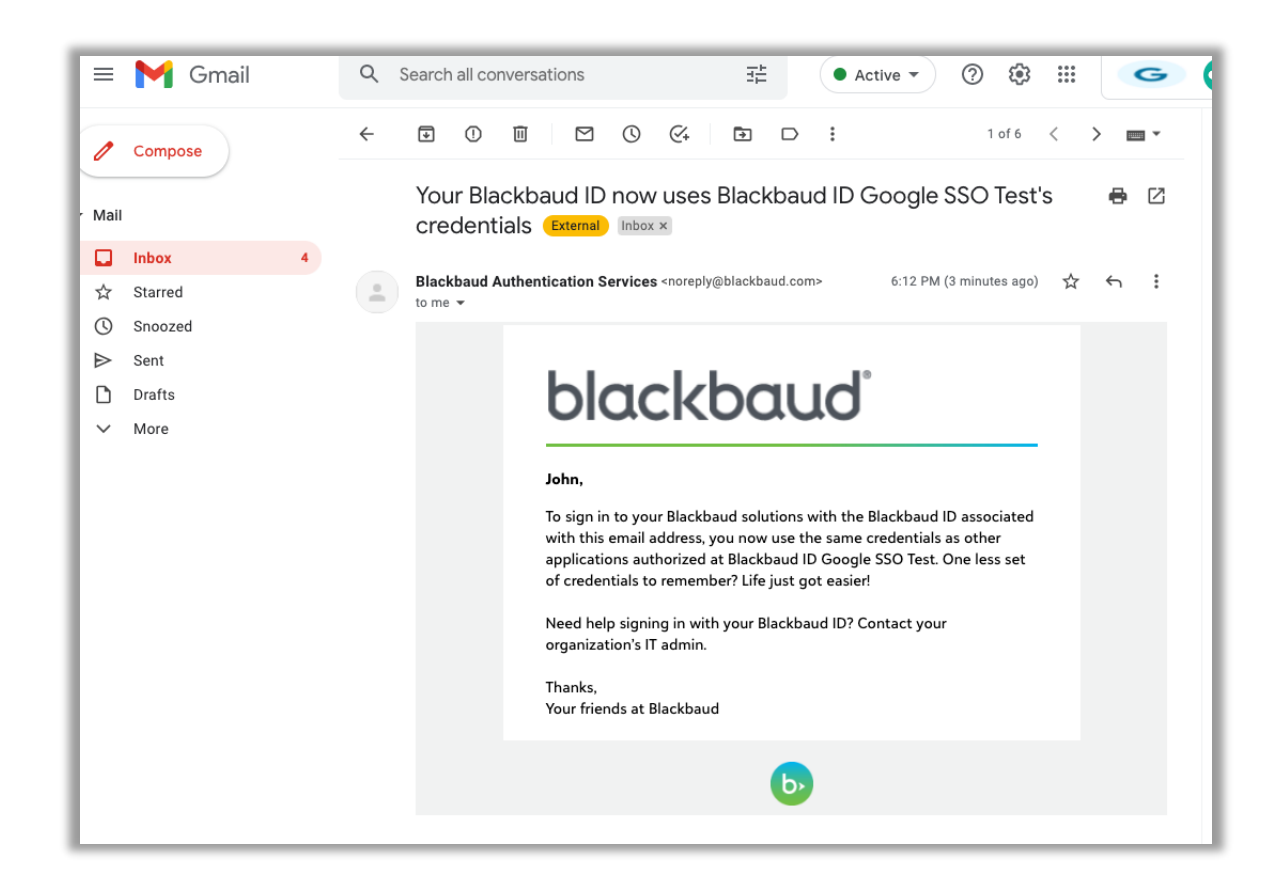

Sent to users that previously had a Blackbaud ID on the claimed domain(s) used with the SSO connection

### **Completed connection page**

| ■ Admin Home Users and admins Billing Authentication                                                                           | Settings V 🥂 🥐                                                                                                    |
|----------------------------------------------------------------------------------------------------|----------------------------------------------------------------------------------------------------|
| Single sign-on with<br>Azure AD<br>Back to Authentication settings<br>Jackie's LE<br>Edit display name  Update application key |                                                                                                    |
| Invite another admin to configure your connection Learn about disconnecting                                                    | g SSO                                                                                                    |
| Connection details                                                                                                    | Redirect settings                                                                                                    |
| Connection name blackbaudid-onmicrosoft-com<br>Application ID                                                                  | These links will redirect your users directly to your sign in URL.<br>Raiser's Edge NXT<br>https://signin.blackbaud.com/signin?sso=blackbaudid-onmicrosoft-<br>com&redirectUrl=https://renxt.blackbaud.com/ Copy |
| Claimed email domains                                                                                                    |                                                                                                    |

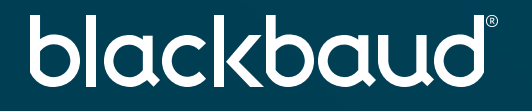

## Thank you

john.vogel@blackbaud.com

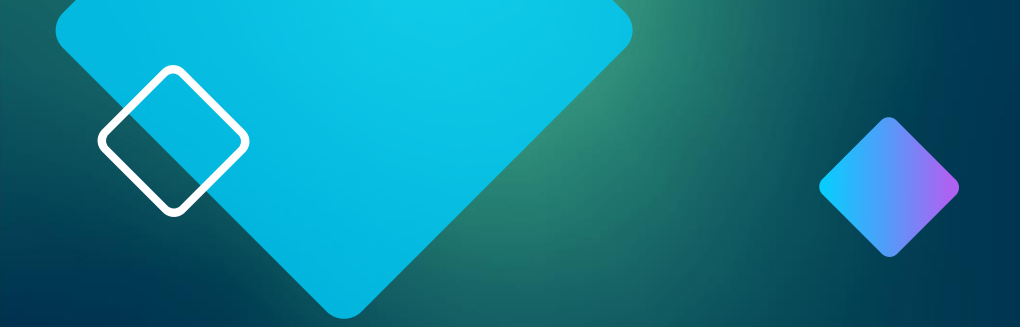

## **Disconnecting SSO**

#### **Disconnecting SSO**

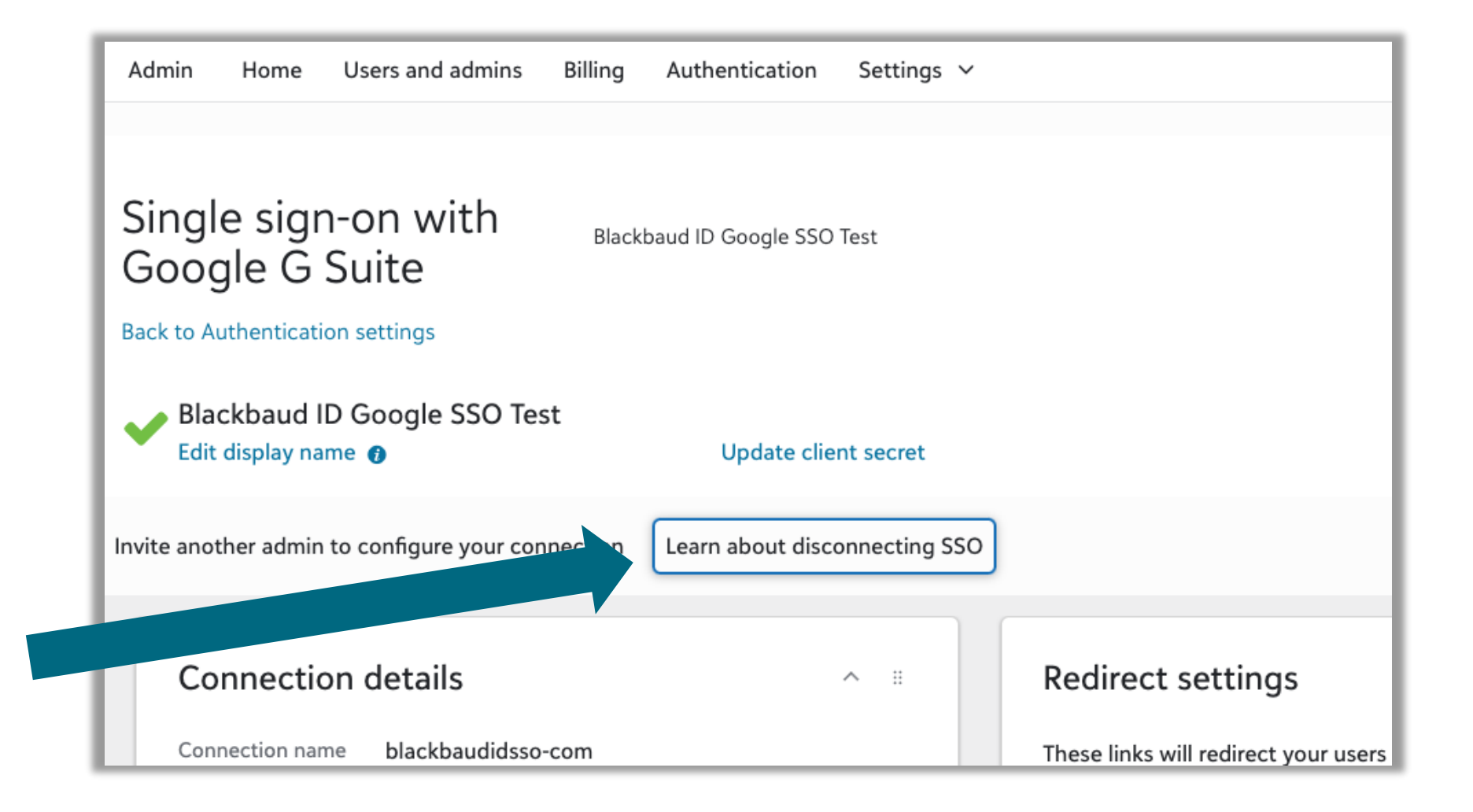

#### **Disconnecting SSO**

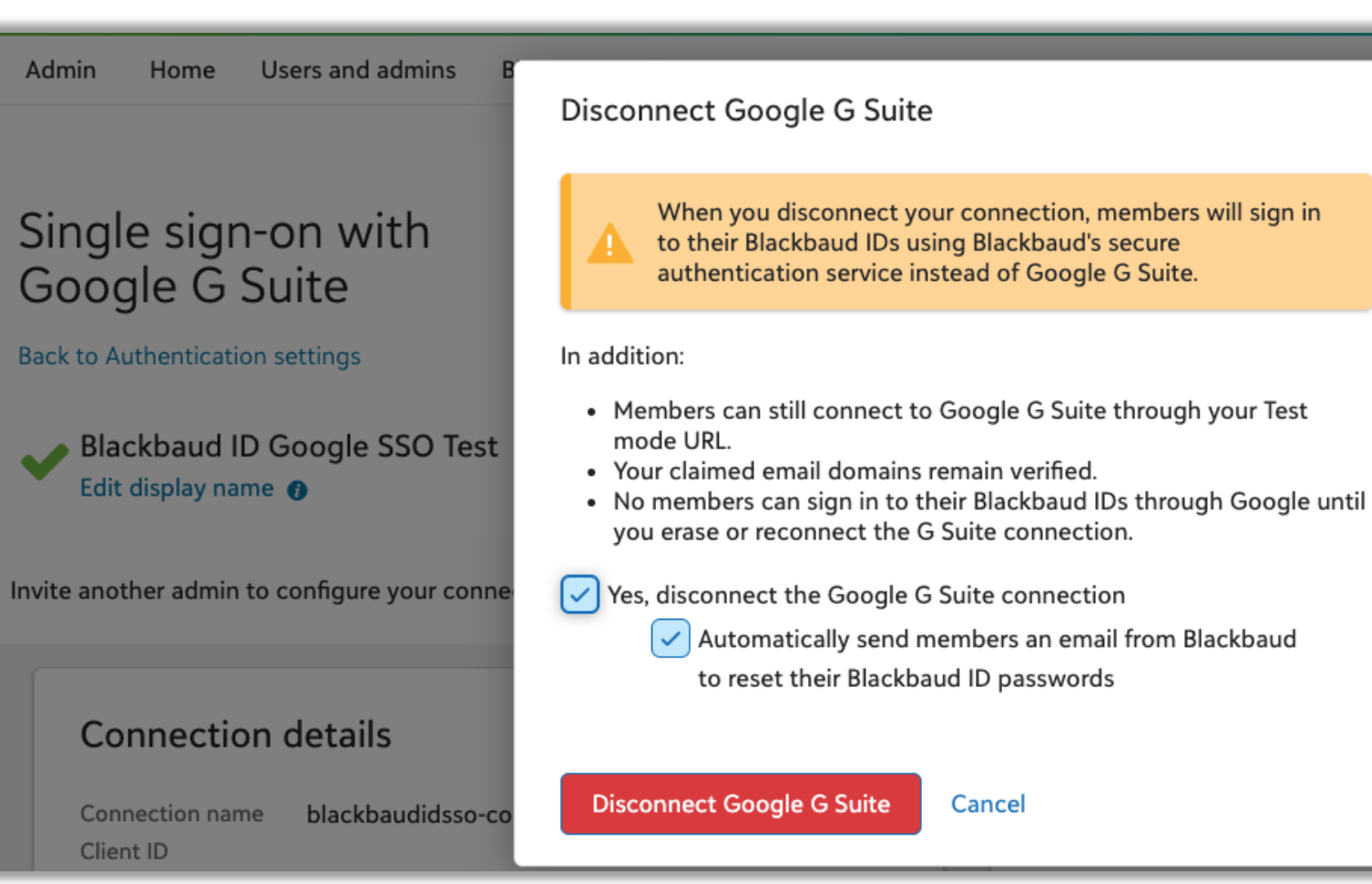

directly to your

#### **Disconnection Email to Users**

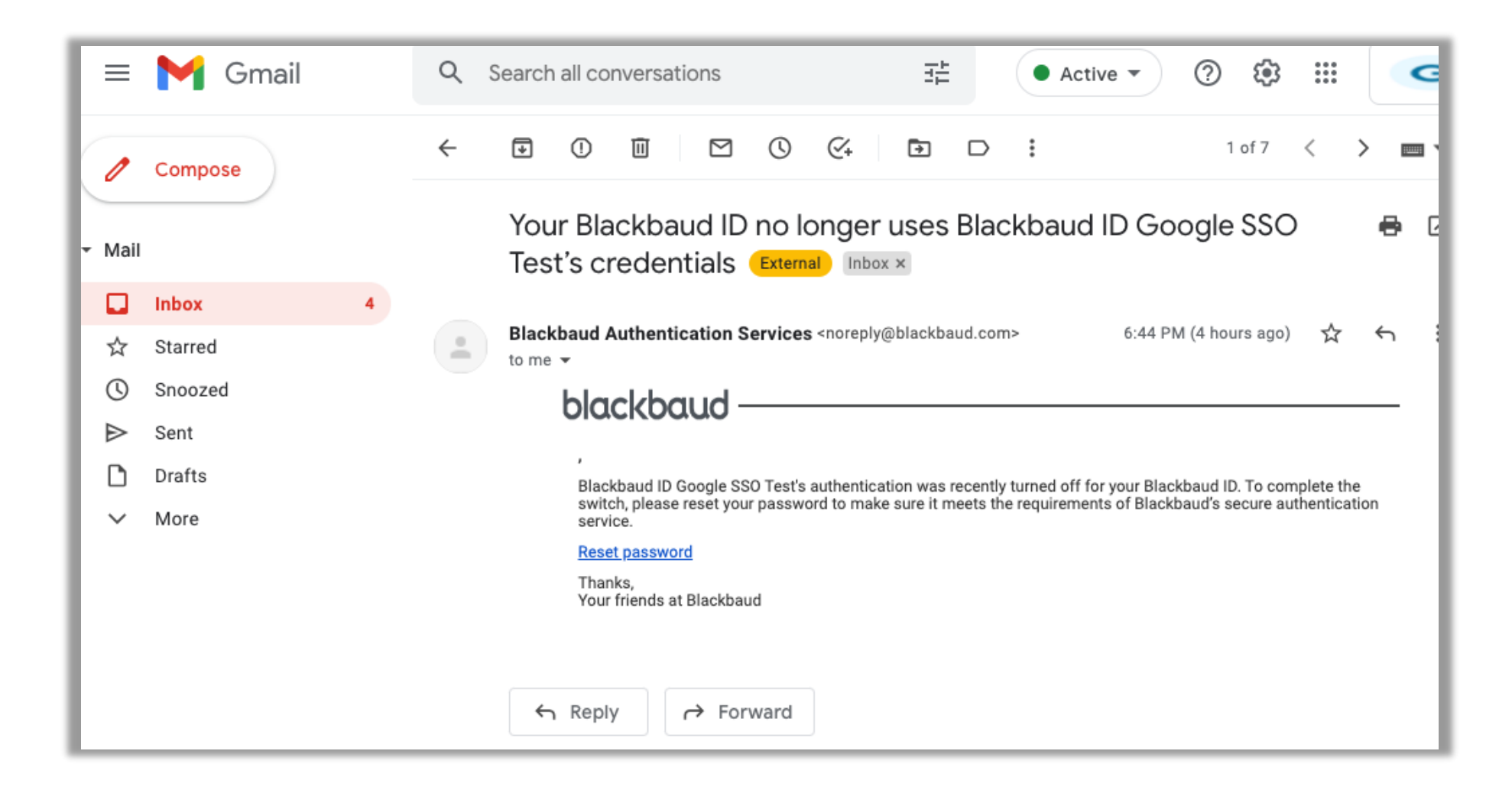